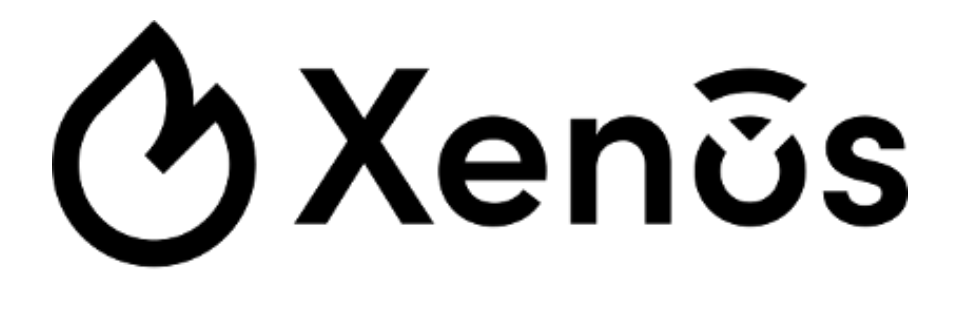

# XPS User manual

#### INTRODUCTION

This is a guide for the configuration and management of Xenos wireless systems through the XPS software configuration tool.

Another way to configure Xenos systems is by acting manually on the keyboard / display interfaces present on the 10-200, 10-202 and 10-201 network devices.

#### SYSTEM COMPATIBILITY

Analogue control panels using the Argus Security's Vega protocol are generally compatible with **10-200** modules; nevertheless, check if the control panel you are using for your fire protection system implements the Vega protocol extension commands for Xenos systems.

If the protocol extension commands are not supported, 10-200's "Compatibility mode - Use legacy behaviour" setting must be checked; see the following pages on how to do so.

Check this information together with your system supplier and control panel manufacturer; check how the functionality of your system is affected and limited by the lack of implementation of these extension commands.

#### **OVERVIEW OF XENOS WIRELESS FIRE ALARM SYSTEMS**

Xenos systems are always composed by one central node device (a **10-200** or a **10-202**), a certain number of field devices (detectors, call points, sounders, etc.) and, if the wireless coverage area needs to be extended, one or more expansion nodes (**10-201**).

The model of the central node is selected by the installer depending upon the type of the control panel; if the control panel is based on the Argus Security's Vega protocol, the **10-200** model has to be chosen; if the control panel is conventional, the choice must fall on the **10-202** model.

The wireless communication ranges of the wireless devices are limited, therefore, in order to cover the required protection area of the fire security system, **10-201** nodes must be added.

Field devices are assigned and linked to 10-200, 10-202 and 10-201 network devices.

Purpose of the installation process is to integrate the wireless system to the control panel, whether analogue or conventional.

| Maximum number of network devices                                                                | 16  | 1 <b>10-200</b> or <b>10-202</b><br>15 <b>10-201</b> s max         | Table 1 |
|--------------------------------------------------------------------------------------------------|-----|--------------------------------------------------------------------|---------|
| Maximum number of <b>10-201</b> s in cascade connection                                          | 8   |                                                                    |         |
| Maximum number of field device linkable to a single network device                               | 32  |                                                                    |         |
| Maximum number of field device<br>linkable to a single system for a<br>system with <b>10-200</b> | 128 | Please mind that your installation standards may limit the maximum |         |
| Maximum number of field device<br>linkable to a single system for a<br>system with <b>10-202</b> | 32  | number of fire security devices per<br>single wireless system      | Ŵ       |

#### SOFTWARE INSTALLATION AND RUNNING

- 1) Double-click on the XPS installer file.
- 2) Follow the installation instructions.
- 3) You will be asked if you want to install the USB drivers: accept the license agreement (USB drivers are a third party software) and follow the installation instructions for this supplementary installation. To complete the driver installation, please connect a 10-200 (or 10-201 or 10 -202) to the PC using an USB cable before launching XPS the first time.
- 4) Launch the XPS software.

www.eurofyre.co.uk

## CREATE THE VIRTUAL INSTALLATION SITE

Following the launch of the software, the main window appears on the screen as follows:

| <b>6</b> 7 | Mary site | Site:              |                                |       |                  | ×       |
|------------|-----------|--------------------|--------------------------------|-------|------------------|---------|
|            | New site  | Name:              | New site                       |       |                  |         |
| 怒          |           | Description:       | New site                       |       |                  |         |
| 0          |           |                    |                                |       |                  |         |
| 0          |           |                    |                                |       |                  |         |
| ø          |           | Creation:          | 4/21/2020 4:19:43 PM           |       |                  |         |
|            |           | Last modification: | 4/21/2020 5:46:43 PM           |       |                  |         |
|            |           | Creator:           |                                |       | Mantainer:       |         |
|            |           | Name:              |                                |       | Name:            |         |
|            |           | Contacts:          |                                |       | Contacts:        |         |
|            |           |                    |                                |       |                  |         |
|            |           | Systems summary:   |                                |       | Reports summary: |         |
|            |           | New syste          | m: 1 expander, 0 child devices |       |                  |         |
|            |           |                    |                                | Apply | Cancel           |         |
|            | + - 5     | <b>₽</b>           |                                |       |                  |         |
|            |           |                    |                                |       |                  | Ÿ       |
|            |           |                    |                                |       |                  | Picture |

The tab page, indicated by the icon and is the first to appear. This page keeps track of one or more of the virtual installation sites created with the installed **XPS** software.

To create a new virtual site:

1) Click the **T** icon.

"New site" is created and visualized in the leftmost panel of the tab page; this is the site collection panel. You can create as many sites as required.

The remainder of the page is covered by an area giving specific information about a single site; this is the site detail area.

For recalling the details of a single specific installation:

1) Click on one site name in the site collection panel.

Previously inserted information about the selected site will be visualized in the site detail area.

Information fields in the site detail area are explained in table 2.

Information written in the site detail area can be either made permanent or discarded; this choice is made possible by the two buttons at the bottom of the site detail area:

- Apply: saves the information you have inserted or modified.
- Cancel: cancels the inserted or modified information; you will be asked for confirmation before this operation is actually executed.

| Site detail area data field | Description                                                                                                    |
|-----------------------------|----------------------------------------------------------------------------------------------------|
| Name                        | The name of the site.<br>This is the same name that is visualized in the site collection<br>panel; by modifying this field, you modify the name of the<br>site visualized in the site collection panel. |
| Description                 | A detailed description of the site.                                                                                                    |
| Creation                    | The date and time of creation of the virtual site.<br>This field cannot be directly edited.                                                                                                    |
| Last modification           | The date and time of the last modification of the virtual site.<br>This field cannot be directly edited.                                                                                                |
| Creator / Name              | The name of the person who created the virtual site.                                                                                                    |
| Creator / Contacts          | The contact data (e-mail, telephone number) of the person who created the virtual site.                                                                                                    |
| Maintainer / Name           | The name of the person responsible of the maintenance of the installation site.                                                                                                    |
| Maintainer / Contacts       | The contact data (e-mail, telephone number) of the person responsible of the maintenance of the installation site.                                                                                      |
| Systems summary             | The list of the Xenos systems present in the site.<br>One site can have more than one system.                                                                                                    |

Virtual installation sites can be removed from the site collection panel:

1) Click on the micon.

You will be asked for confirmation before this action is effectively performed.

|    | Office  | Site:                  |             |                                                |        |                |                                                             |   |
|----|---------|------------------------|-------------|------------------------------------------------|--------|----------------|-------------------------------------------------------------|---|
|    | -       | Name:                  |             | Office                                         |        |                |                                                             |   |
| 88 |         | Descriptio             | on:         | Installation model of an o                     | office |                |                                                             |   |
| 0  |         |                        |             |                                                |        |                |                                                             |   |
| ٥  |         | Creation:<br>Last modi | fication:   | 12/19/2023 8:40:08 AM<br>12/19/2023 9:45:27 AM |        |                |                                                             | ] |
|    |         | Creator:               |             |                                                |        | Mantainer      | ?.                                                          |   |
|    |         | Name:                  | John        |                                                |        | Name:          | Robert                                                      |   |
|    |         | Contacts:              | john@xxx.   | xx                                             |        | Contacts:      | robert@yyy-yy                                               |   |
|    |         | Systems s              | ummary:     |                                                |        | Reports s      | ummary:                                                     |   |
|    |         | N                      | lew system: | 3 expanders, 6 field devices                   |        | کر کر<br>کر کر | _MaintenanceReport_20231219.pdf<br>_EditReport_20231219.pdf |   |
|    |         |                        |             |                                                | Apply  | Cance          | 2                                                           |   |
|    | + - 🖻 🖻 |                        |             |                                                |        |                |                                                             | Ĩ |

#### Picture 2

#### SITE IMPORT

It is possible to import a site previously saved clicking the

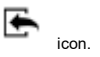

The "Import site" window pops up

|                      |       | Import site 🗆 🗙 |  |
|----------------------|-------|-----------------|--|
| Select exported file |       |                 |  |
|                      |       |                 |  |
| File path:           |       | -               |  |
|                      |       |                 |  |
|                      |       |                 |  |
|                      |       |                 |  |
|                      |       |                 |  |
|                      |       |                 |  |
|                      |       |                 |  |
|                      |       |                 |  |
|                      | Canad |                 |  |

Select the file path clicking the | ... | icon.

- Next to continue.
- Cancel to give up the site import.

The "Site summary" window pops up

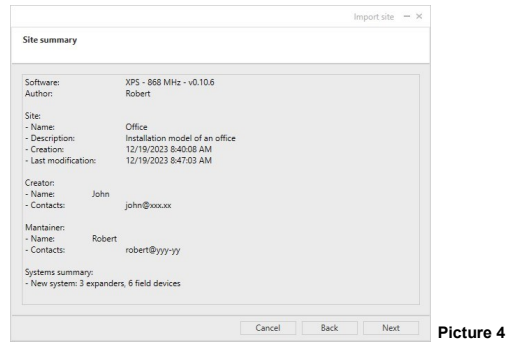

- Next to continue.
- Back to return to the previous step.
- Cancel to give up the site import.

Having clicked "Next" in the previous window, the site will be imported in a few seconds:

|                             | 1 | mport site □ × |
|-----------------------------|---|----------------|
| Import site file            |   |                |
| Site file import completed. |   |                |
|                             |   |                |
|                             |   |                |
|                             |   |                |
|                             |   |                |
|                             |   |                |
|                             |   |                |
|                             |   | Finish         |

The site imported will appear in the drop down list box in the leftmost panel of the page.

#### SITE EXPORT

It is possible to export a site selecting it and clicking the 🍺 icon.

The "Export site" window pops up

|                         |                             |                    |               |             |     | Export site | Π× |
|-------------------------|-----------------------------|--------------------|---------------|-------------|-----|-------------|----|
| ielect syst<br>Only sel | tems<br>lected systems will | be exported. At le | ast one syste | m is requir | ed. |             |    |
| v 📃                     | Link                        |                    |               |             |     |             |    |
| 7                       | Sistem B                    |                    |               |             |     |             |    |
|                         |                             |                    |               |             |     |             |    |
|                         |                             |                    |               |             |     |             |    |
|                         |                             |                    |               |             |     |             |    |
|                         |                             |                    |               |             |     |             |    |
|                         |                             |                    |               |             |     |             |    |
|                         |                             |                    |               |             |     |             |    |
|                         |                             |                    |               | Cancel      |     | Next        |    |

Check that the systems that you want to export are selected: only selected systems will be exported.

- Next to continue.
- Cancel to give up the site export.

|            |                                 |      |    |      | Export site $\square$ $\times$ |
|------------|---------------------------------|------|----|------|--------------------------------|
| Select exp | ported file                     |      |    |      |                                |
|            |                                 |      |    |      |                                |
| File path: | C:\ Documents\Conv_20211115.tst | f    |    |      | -                              |
| Author:    |                                 |      |    |      |                                |
|            |                                 |      |    |      |                                |
|            |                                 |      |    |      |                                |
|            |                                 |      |    |      |                                |
|            |                                 |      |    |      |                                |
|            |                                 |      |    |      |                                |
|            |                                 |      |    |      |                                |
|            |                                 |      |    |      |                                |
|            |                                 | Cano | el | Back | Next                           |

You will be asked to specify where the file, the site exported will be saved on the PC and its name. You will be also asked the name of the person responsible of the site design (presumably your name).

- Next to continue.
- Back to return to the previous step.
- Cancel to give up the site export.

With the "Export site - Additional notes (optional)" window you can add notes you want to append to the exported site:

| Additional notes (optional) These notes will be attached to the exported file. | $\square \times$ |
|--------------------------------------------------------------------------------|------------------|
|                                                                                |                  |
|                                                                                | ٦                |
|                                                                                |                  |
|                                                                                |                  |
|                                                                                |                  |
|                                                                                |                  |
| Cancel Back Next                                                               |                  |

- Next to continue.
- Back to return to the previous step.
- Cancel to give up the site export.

Having clicked "Next" in the previous window, the site will be exported in a few seconds:

|                             |      |      | Export site 🗆 🛛 |
|-----------------------------|------|------|-----------------|
| Export site file            |      |      |                 |
| Site file export completed. |      |      |                 |
|                             |      |      |                 |
|                             |      |      |                 |
|                             |      |      |                 |
|                             |      |      |                 |
|                             |      |      |                 |
|                             | Back | Next | Finish          |

## CREATE THE VIRTUAL SYSTEM

The installation site requires one or more systems.

When a site is created, a new system is automatically generated.

The system editor tab window is used to:

- configure the virtual system;
- add new virtual systems;
- program the real system or systems.
- 1) Click the tab page tabbed with the 🗱 icon.

The main window turns on the following page:

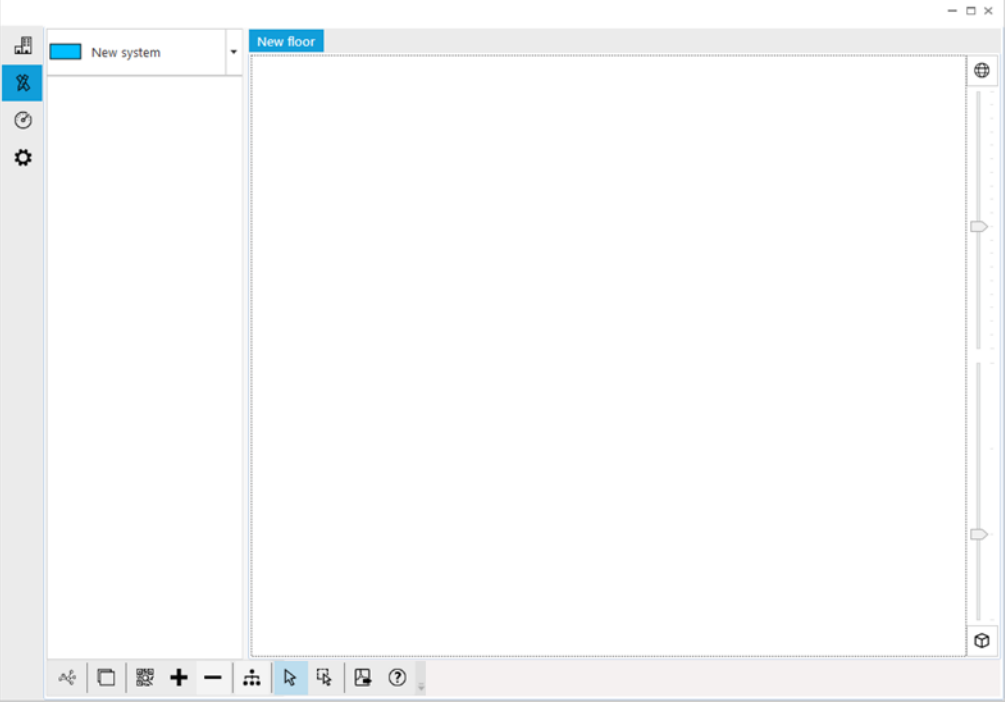

Picture 10

The leftmost panel of the page contains a drop down list box: if you click the arrow at its right, a list with all the systems of the site will appear.

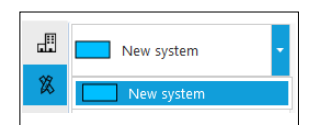

1) Select the system you need to manage, if not already done.

2) To manage / edit the virtual system's properties click on the or icon.

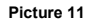

#### The "Systems" window appears.

|                         |             | S               | ystems — □ × |
|-------------------------|-------------|-----------------|--------------|
| New system Description: | New system  |                 |              |
| System code /           | color: 37   |                 | •            |
| Network chan            | inels: 📕 9  | ▼ 45            | •            |
| Password view           | v / edit: 1 | 2               | -            |
|                         |             | Change password |              |
|                         |             |                 |              |
|                         |             |                 |              |
|                         |             |                 |              |
|                         |             |                 |              |
|                         |             |                 |              |
|                         |             |                 |              |
|                         |             |                 |              |
|                         |             |                 |              |
|                         | Apply       | OK Cancel       |              |
|                         |             |                 |              |

This window allows you to edit the system's properties:

| System editor property's field | Description                                                                                                    |
|--------------------------------|----------------------------------------------------------------------------------------------------|
| Description                    | Edit this field to change the name to the currently selected system.                                                                                         |
|                                | This code identifies univocally the Xenos system.                                                                                                    |
| System code                    | Since in a site there can be more than one system, it is mandatory to univocally identify it.                                                                |
|                                | Two Xenos systems will not work if they have the same system code.                                                                                           |
| System colour                  | Permits to distinguish one system from another at design time in <b>XPS</b> .                                                                                |
|                                | The system's global wireless channels are selected with these two fields.                                                                                    |
|                                | All wireless channels are combined in default fixed pairs.                                                                                                   |
| Network channels               | Since channels are paired, a selection change in one field changes the selection in the other field automatically.                                           |
|                                | In this manual, the channel system is described just before                                                                                                  |
|                                | A list of the available wireless channels, their intended<br>usage specialization and their standard pairing is given in<br>appendix B.                      |
| Password view / edit           | Edit these two fields to set a combination of two values protecting your system from unauthorized modification. Each of the two values range from 0 to 9999. |
|                                | Default values are 1 and 2.                                                                                                    |

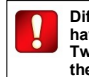

Different systems within a site must have different system codes. Two or more systems will not work if they have the same system code.

The "Systems" window permits the following further actions:

| lcon | Functionality                                                                                                    | Table 4                                                                                                    |
|------|----------------------------------------------------------------------------------------------------|----------------------------------------------------------------------------------------------------|
|      | Add a new system.                                                                                                    |                                                                                                    |
|      | A new system is added to the system's list.                                                                                                  |                                                                                                    |
|      | Remove the selected system.                                                                                                    |                                                                                                    |
| _    | The selected system will be cancelled; you will be asked for confir-<br>mation.                                                              | If the imported system and a pre-existing                                                                                          |
|      | Acquire a system from the connected central node.                                                                                            | system in XPS have the same system code,<br>you can either overwrite the existing one in<br>XPS or create a new imported instance. |
| ক    | If you are connected with the computer to a <b>10-200</b> or a <b>10-202</b> , you can import its Xenos system onto the <b>XPS</b> software. | You will be prompted if you want to overwrite or generate a new imported instance.                                                 |
|      |                                                                                                    | Be careful not to confuse the two systems.                                                                                         |

Properties written in the system's editing window can be either made permanent or discarded; this choice is made possible by the two buttons at the bottom of the window:

- Apply: saves the properties you have inserted or modified.
- Cancel: cancels the inserted or modified properties; you will be asked for confirmation before this operation is actually executed.

## ADDING NEW DEVICES

To manually add new devices:

1) Click the tab page tabbed with the  $\bigotimes$  icon.

You can:

\_

- add a device manually from a predefined list
- add a device through the QR code labelled on each Xenos product
- remove a device \_\_\_\_\_.

### ADDING NEW DEVICES: MANUAL OPERATION

1) Click the

icon; the following list appears:

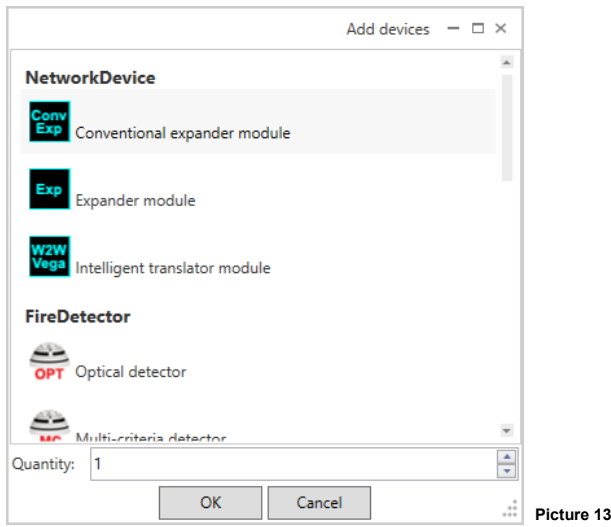

- 2) Select the device you want to add.
- 3) Select the quantity of the selected device type you want to add.
- OK: adds to the application the specified quantity of the specified device type.
- Cancel: nothing is added to the application and the "Add devices" window is closed.

The virtual devices will be added to the leftmost panel of the screen under the system's drop down list box (picture 14); we will indicate this panel area as the warehouse.

#### ADDING NEW DEVICES: QR CODE ACHIEVEMENT OPERATION

You can add devices to **XPS** by scanning the QR code labelled on every Xenos device. For this functionality, the personal computer requires a webcam or a barcode reader connected to the PC in keyboard emulation mode.

1) Click the Kicon; QR code acquisition screen appears

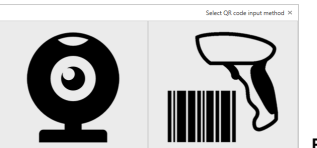

Picture 14

2) Select the input method

3) Expose the device's QR code to the webcam or read it using the scanner depending on the input method selected.

If the device is achieved, the virtual device is added to the leftmost panel of the screen under the system's drop down list box (picture 15); we will indicate this panel area as the warehouse.

If the device is not achieved due to an error, a warning pop-up window appears stating the nature of the error.

4) Close the acquisition window when completed to scan the device QR codes.

#### REMOVING DEVICES FROM THE "WAREHOUSE"

- 1) Select the virtual device you want to remove; this operation applies only to those devices that are in the warehouse area.
- 2) Click the micon.

You will be asked for confirmation before the operation is done.

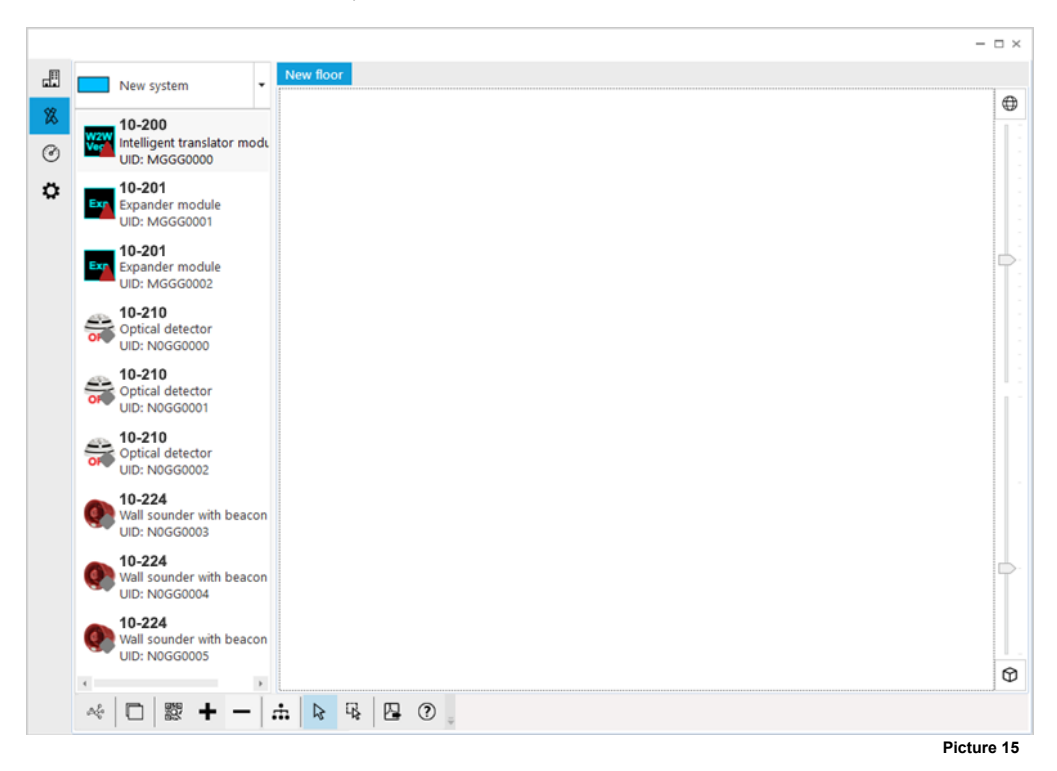

www.eurofyre.co.uk

#### ADDING AND EDITING SITE'S FLOORS

Devices added into **XPS** have to be placed onto virtual floors. Using floors simplifies system design. It is possible to apply an image representing a floor layout to a virtual floor.

1) Click the tab page tabbed with the 🗱 icon.

2) Click the icon.

The "Floors" editor window appears:

|           | Floor                  | s — 🗆 × |
|-----------|------------------------|---------|
| New floor | Description: New floor |         |
|           | Background:            |         |
|           |                        | +       |
|           |                        | -       |
|           |                        |         |
|           |                        |         |
|           |                        |         |
|           |                        |         |
|           |                        |         |
|           |                        |         |
|           | Scale factor           |         |
|           |                        |         |
|           | Apply Cancel           |         |
| · + -     |                        |         |
|           |                        |         |

- Edit the "Description" field to change the name of the floor (e.g. first floor, basement and so on).
- Click the 📩 icon in the "Background" area to import a floor plan image to be superimposed over the virtual floor.
- Click the \_\_\_\_\_ icon in the "Background" area to cancel the imported floor plan image.
- Click the icon to add a new virtual floor to the floor list (leftmost panel).
- Click the me icon to cancel the selected virtual floor; you will be requested for confirmation.
- Apply: saves the changes made.
- Cancel: cancels the changes made; you will be asked for confirmation.

Close the window when finished.

\$2

Floor editing produces results like the example in picture 17: above the central panel of the 🖄 page you have two select table tab pages, each of them representing a floor in the installation site; you can now place the virtual devices onto them.

#### ADDING THE DEVICES TO THE VIRTUAL FLOORS

In order to add a device to the system, you need to add the device to its planned floor.

- 1) Select the floor tab page on which you require to place the desired virtual devices.
- 2) With the mouse pointer, drag and drop the devices from the warehouse panel to the floor tab page.

If the "move also field device" icon 🛔 is selected, when you drag and drop a network device also its already virtually assigned

field devices are moved from the warehouse to the virtual floor and placed below the network device in the destination floor. This option makes placing a system faster when field devices are already virtually assigned to network devices (i.e. after acquiring an already built system).

3) Repeat steps 1 and 2 until all devices are placed on the various floors (picture 18).

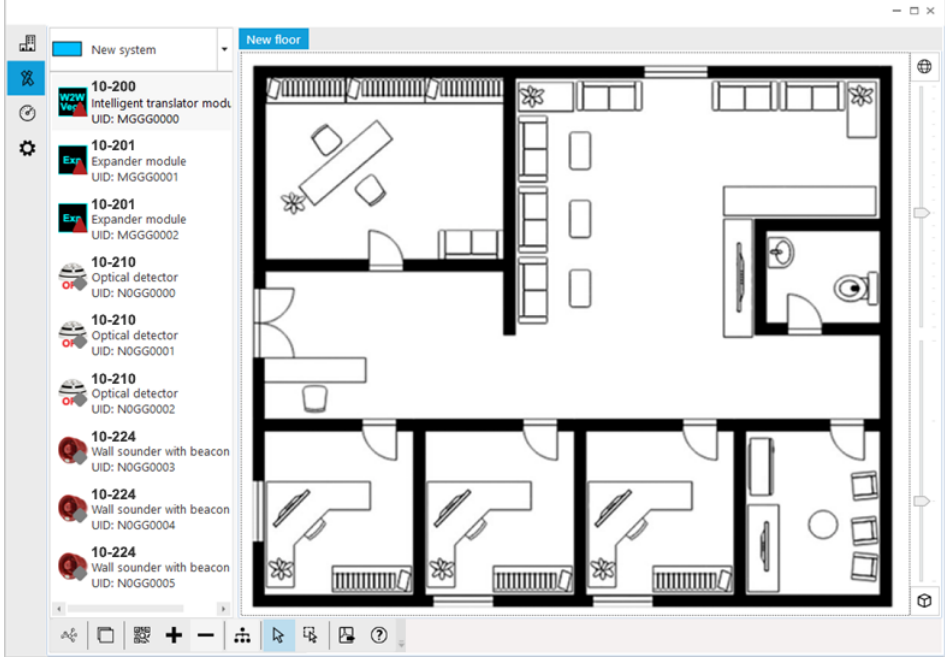

Picture 17

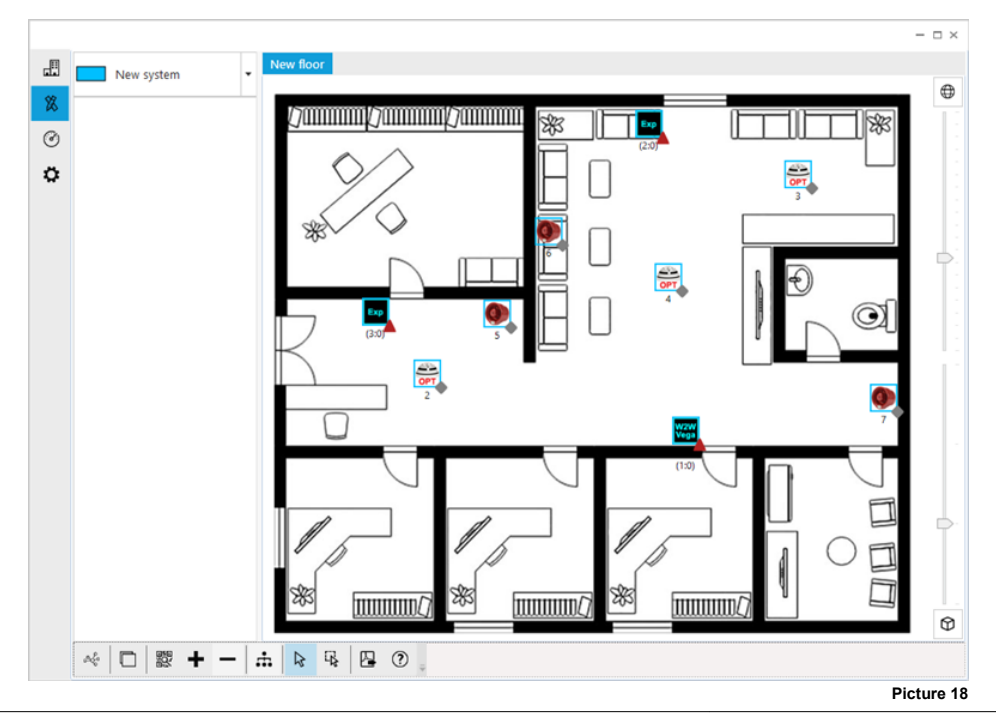

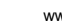

## ZOOMING THE DEVICES AND THE FLOOR PLAN

To enlarge / shrink the icons of the devices placed on a floor level (picture 11):

- 1) Move the cursor under the  $\bigotimes$  icon.
- To zoom-in / zoom-out the floor plan (picture 11):
- 1) Move the cursor under the icon.

Double-click on the O / O icons to restore their default values.

## ACCESSING AND MANAGING DEVICE'S SETUP PROPERTIES

- 1) Click on a device located on a virtual floor.
- A number of icons will appear under the device's icon (picture 12).
- 2) Click the icon.
- A property edit window will appear.
- Device specific properties, explained in appendix A, can be set / updated.
- OK: sets the properties and closes the edit window.
- Apply: applies the properties.
- Cancel: cancels the changes made; you will be asked for confirmation.

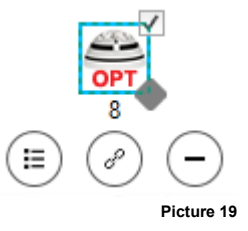

## WIRELESS CHANNELS

The Xenos system has a total of 66 wireless channels or frequency ranges that can be used for communicating data.

Wireless channels in XPS and on network device's LCD displays are indicated by decimal numbers.

These channels are paired in fixed predefined patterns (see appendix B in this manual for a list of them).

Channel pairs are specialized in:

- Field channels: used by network devices (10-200, 10-202 and 10-201) for communicating with their field devices (detectors, call points, etc.).
- Network channels: used by network devices (10-200, 10-202 and 10-201) to communicate between each other.

All field devices use a local field channel pair.

All network devices use a local field channel pair and a global network channel pair.

The reason for this channel's pairing system policy stems from the necessity to grant wireless connection security by having a "spare channel" in case the other one fails.

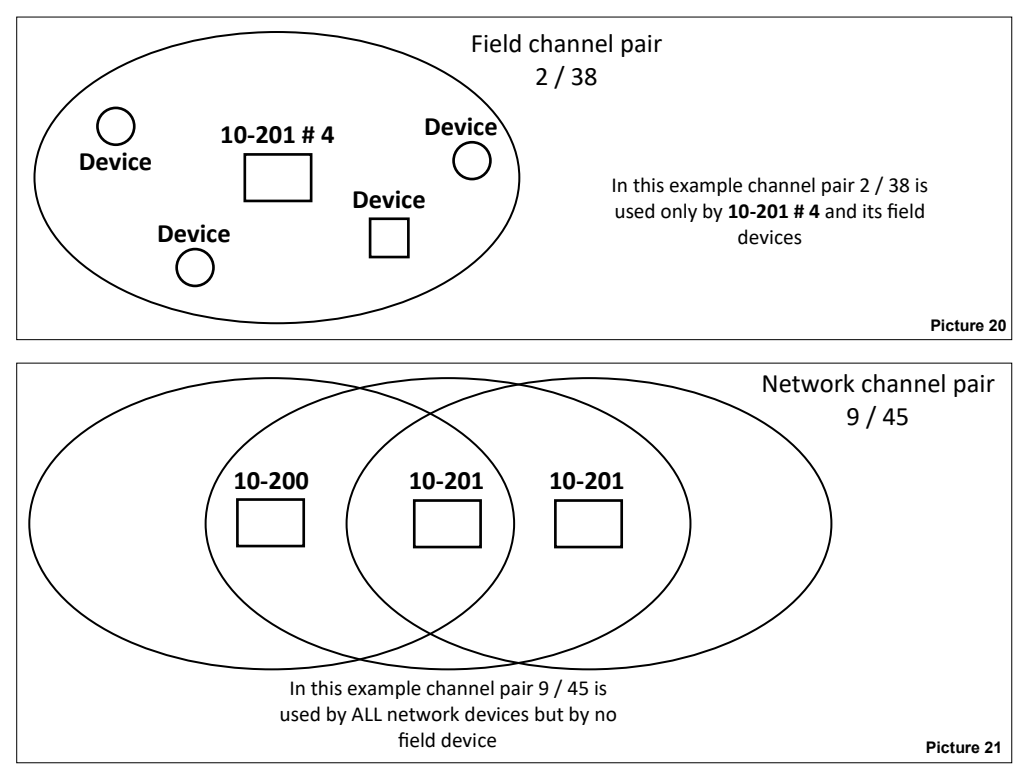

#### THE UNIQUE IDENTIFIER

The unique identifier is a 8 alphanumeric character sequence that univocally identifies every Xenos device that comes out of the factory; it is written in every device's permanent memory.

Unique identifier can be indicated in XPS's captions as "UID" or "Unique ID".

It is labelled below the QR code on each Xenos device and it is encoded in the QR code itself.

When you add the device through a QR scan, the device is added to the **XPS** "warehouse" panel together with the unique identifier; if you add the device manually (i.e. not through QR scan), you will be compelled to insert the specific unique identifier manually through keyboard successively.

## CREATING WIRELESS SYSTEMS WITH ONLY THE CENTRAL NODE

When a system with only a central node (10-200, 10-202) is created, the central node requires just the programming of the system parameters (i.e. system code, global channel pair, etc).

This programming operation can be done through XPS.

#### CREATING WIRELESS SYSTEMS WITH THE CENTRAL NODE AND EXPANDERS - THE DISCOVERY OPERATION

When a system with a central node and one or more expanders is created, two distinct operations have to be performed:

- a programming operation of the system's parameters (i.e. system code, global channel pair, etc) on all network devices.
- The discovery of all possible routes of the messages travelling throughout the system. This operation is called "discovery".

All 10-201s must be set in discovery mode from their local keyboard; the operation is then triggered from XPS.

Message routing path definition is done automatically by the system; the user can only disable automatically-discovered routes.

## ROUTING

Examples of possible message routing paths between Expander # 2 and the central node can be as the following:

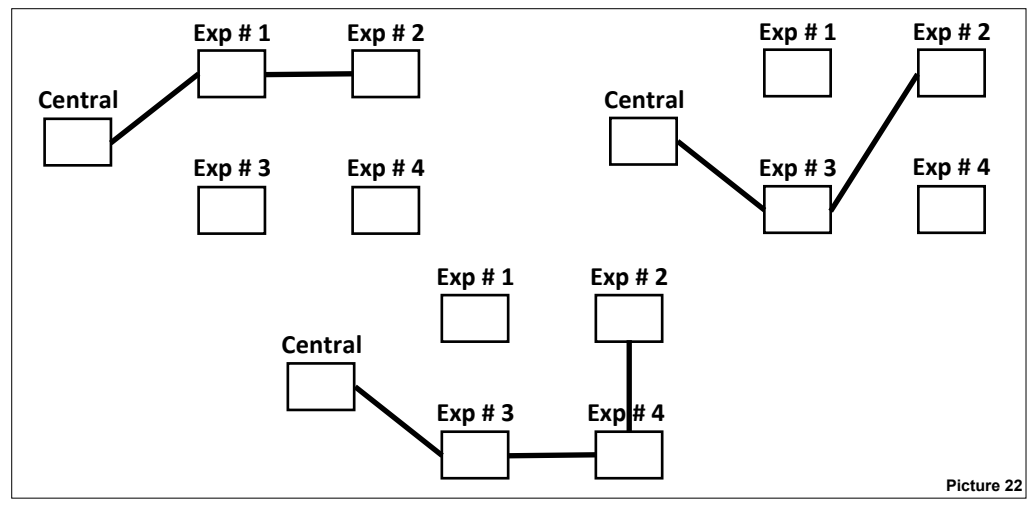

- Certain possible routes will not be used depending on the radio visibility of certain intermediate node devices.
- Routes can use one or both channels of the system's channel pair. As an example: a segment of the route can use channel 1, another segment can use the channel 2 and a further other segment can use channel 1 and 2 alternatively.
- Messages are sent through routes in either direction.
- The user cannot establish routes directly in any way.
- The user can disable all, except one, automatically discovered routes; at least a route must exist.

## FIELD DEVICE ASSIGNMENT

When using XPS, field devices must be virtually assigned to their "parent" network devices.

This operation is called assignment.

This is done before any real wireless linking takes place.

Field devices' assignment is always carried out by the user.

## FIELD DEVICES LINKING

Field device's linking is the action of bonding a detector, call point, sounder, etc. to a parent network device (10-200, 10-202, 10-201).

Field device will communicate exclusively with the parent network device.

Field devices and their parent device have in common one field channel pair (two wireless channels).

Through XPS you can link field devices:

- one field device at a time;
- all field devices altogether; this is called "wake-up" linking.

#### FIELD DEVICES ONE-BY-ONE LINKING

You can link the devices to the system one-by-one.

With this method you make the central node search for a field device, then you manually trigger the linking operation from the single field device itself.

#### FIELD DEVICES WAKE-UP LINKING

"Wake-up" is a particular way of linking ALL field devices of a Xenos system to their network devices in a single operation.

This operation is similar to the discovery operation used for the network devices. All field devices are manually set into a "wake-up" state, then their linking is started from **XPS** through a single operation.

# DEVICES' STATUS TAGS

In XPS, status tags are graphic circles / discs located on the bottom-right area of every device icon.

Their meaning changes whether the system design 🗒 or the system diagnostic 🕐 tab-page (mode) is active.

Table 5

# DESIGN MODE

| Network device | Meaning                                                                                                    |
|----------------|----------------------------------------------------------------------------------------------------|
| $\Delta$       | <ul><li>Requires discovery</li><li>Without Unique Identifier</li></ul>                                                       |
| 0              | 10-200 / 10-202 only: no 10-201s in<br>warehouse panel or virtual floors.<br>- Not programmed<br>- Without Unique Identifier |
|                | <ul><li>Programmed</li><li>With Unique Identifier</li></ul>                                                                  |
|                | <ul><li>Requires discovery</li><li>With Unique Identifier</li></ul>                                                          |
|                | <ul><li>Requires updating</li><li>With Unique Identifier</li></ul>                                                           |

| Field device | Meaning                                                                                                    |
|--------------|----------------------------------------------------------------------------------------------------|
| $\diamond$   | <ul><li>Not virtually assigned to a parent network device</li><li>Without Unique Identifier</li></ul>                          |
|              | <ul><li>Not virtually assigned to a parent network device</li><li>With Unique Identifier</li></ul>                             |
|              | <ul> <li>Virtually assigned to a parent network device</li> <li>Programmed</li> <li>With Unique Identifier</li> </ul>          |
|              | <ul> <li>Virtually assigned to a parent network device</li> <li>Requires linking</li> <li>With Unique Identifier</li> </ul>    |
| Δ            | <ul> <li>Virtually assigned to a parent network device</li> <li>Requires linking</li> <li>Without Unique Identifier</li> </ul> |
|              | <ul><li>Requires updating</li><li>With Unique Identifier</li></ul>                                                             |
|              | Table 6                                                                                                    |

# DIAGNOSTIC MODE

See the table in the diagnostic mode paragraph, further on in this manual.

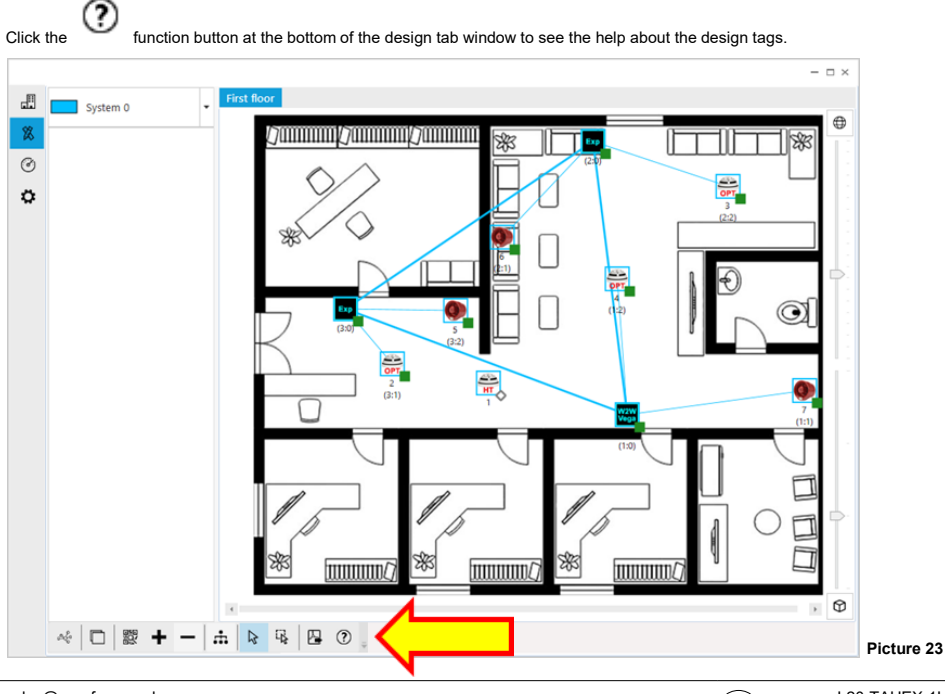

## ASSIGNING A FIELD DEVICE TO A NETWORK DEVICE

#### A) Single selection mode

1A) Click on the k icon if not already selected

2A) Click on a field device located on a virtual floor.

The box in the icon up-right corner is checked an a number of icons will appear under the device's icon. (≣

icon. A box like the one illustrated in picture 24A appears at the bottom of the screen. 3A) Click the

You can give up assigning by clicking the C icon

Child device association: RoR Select target network device..

B) Multiple selection mode

In multiple selection mode you have the possibility to assign/unassign more than one device at a time.

1B) Click on the 😱 icon if not already selected. The two icons 🔗 🔗 appears

2B) Click on a field device located on a virtual floor. The box in the icon up-right corner is checked. Repeat for all the field devices you want to assign to the same network device

3B) Click the 💣 icon. A box like the one illustrated in picture 24B appears at the bottom of the screen.

You can give up assigning by clicking the Y icon.

Multiple field devices association × Select target network device... Picture 24B

C) Select target network device

1C) Click the network device icon (10-200, 10-202, 10-201).

picon appears under the network device. Click it to complete the virtual linking. 2C) A

Repeat the activity until every field device is assigned to its designed network device.

As a result of these operations you will have a situation similar to the one presented in picture 25.

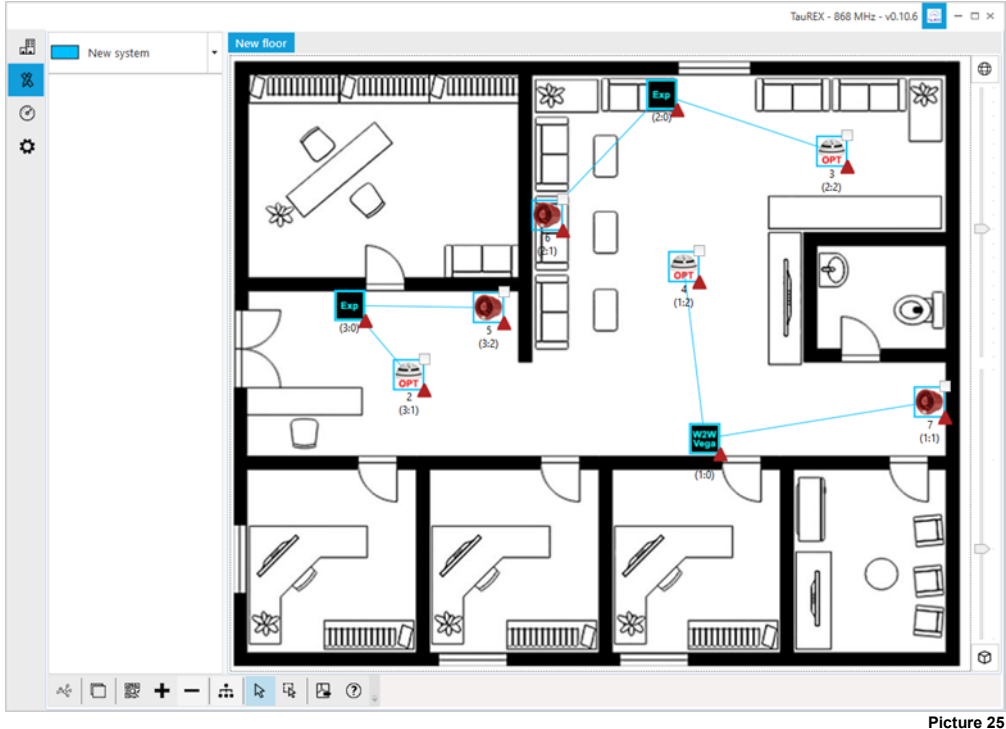

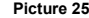

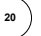

Picture 24A

## BUILDING UP THE SYSTEM

To build up the system:

Select the design tab page X.

2) Connect your personal computer to the Xenos central node (10-200, 10-202) through the supplied USB cable.

3) See that all 10-200 / 10-202 and 10-201s all have their Unique Identifications memorized into their XPS icons.

- 4) Set all 10-201 expanders in discovery mode; use their keyboard / display interfaces.
- 5) Click on the central node device icon (10-200 or 10-202).
- 6) Amongst the functional icons, this one appears: 7; click it.

Remember to set all 10-201 in discovery mode ! 10-200 / 10-202 do not require any particular keypad / display operation

for discovery.

| Γŀ | ne | fol | lowing | wind | ow | pops-u | p: |
|----|----|-----|--------|------|----|--------|----|
|    |    |     |        |      |    |        |    |

|                                              |        | build system |
|----------------------------------------------|--------|--------------|
| Flow selection                               |        |              |
| Please, select wizard flow.                  |        |              |
|                                              |        |              |
| <ul> <li>Network setup</li> </ul>            |        |              |
| <ul> <li>Discovery and auto-setup</li> </ul> |        |              |
| Channel: A                                   |        |              |
| <ul> <li>Require double path</li> </ul>      |        |              |
| Include mark 2                               |        |              |
| <ul> <li>Network devices update</li> </ul>   |        |              |
| Child devices wake-up link                   |        |              |
| Child devices update                         |        |              |
|                                              |        |              |
|                                              |        |              |
|                                              |        |              |
|                                              |        |              |
|                                              |        |              |
|                                              |        |              |
|                                              |        |              |
|                                              |        |              |
|                                              |        |              |
|                                              |        |              |
|                                              |        |              |
|                                              |        |              |
|                                              |        |              |
|                                              |        |              |
|                                              |        |              |
|                                              | Consul | De els March |

5) "Network setup" option should be already selected by default; check it is so.

6) "Discovery and auto-setup" option should be already selected by default; check it is so.

This option is used to program the whole system and discover its various messaging routing paths.

7) "Channel" drop down option list prompts you whether to use channel A, B or C for discovery. Use the less congested / relatively free channel: if channel A gives problems use B; if B gives problems use C.

Preferably, use the 10-221 survey kit to diagnose channel A, B and C.

Make sure you specify the same discovery channel on the 10-201s.

- 8) The network devices with signal strength less or equal than mark 2 are not considered, by default, in the calculation of the path routes proposed during the discovery phase and therefore could result as "not found" at the end of the process. If you want that also mark 2 links are included in the path route calculation select the "Include mark 2" box. Please note that the recommended minimum level for links is mark 3, so use this option only for troubleshooting and make sure that at the end of the commissioning phase all the links are at least mark 3.
- 9) It is suggested to have the "Require double path" check box checked.

If an expander does not have an alternative second route for sending and receiving messages to and from the central node and the "Required double path" option is checked, a warning is issued requesting you whether you want to continue or not. It is suggested to have a double path.

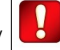

Remember to set the discovery channel on all 10-201 when setting the discovery mode !

XPS and 10-201s discovery channels must coincide !

10-200 / 10-202 do not require any particular keypad / display operation for discovery.

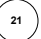

If the "Require double path" option is selected but there is no alternative wireless route and a warning is issued then:

- a) abandon the build system procedure;
- b) add to the system one or more extra 10-201 or change the position of the devices;
- c) restart the build system procedure.
- 8) Either click:
- Next to continue or
- Cancel to abandon.

The "Network discovery" window appears, requiring you to set all 10-201s in discovery mode, if not already done:

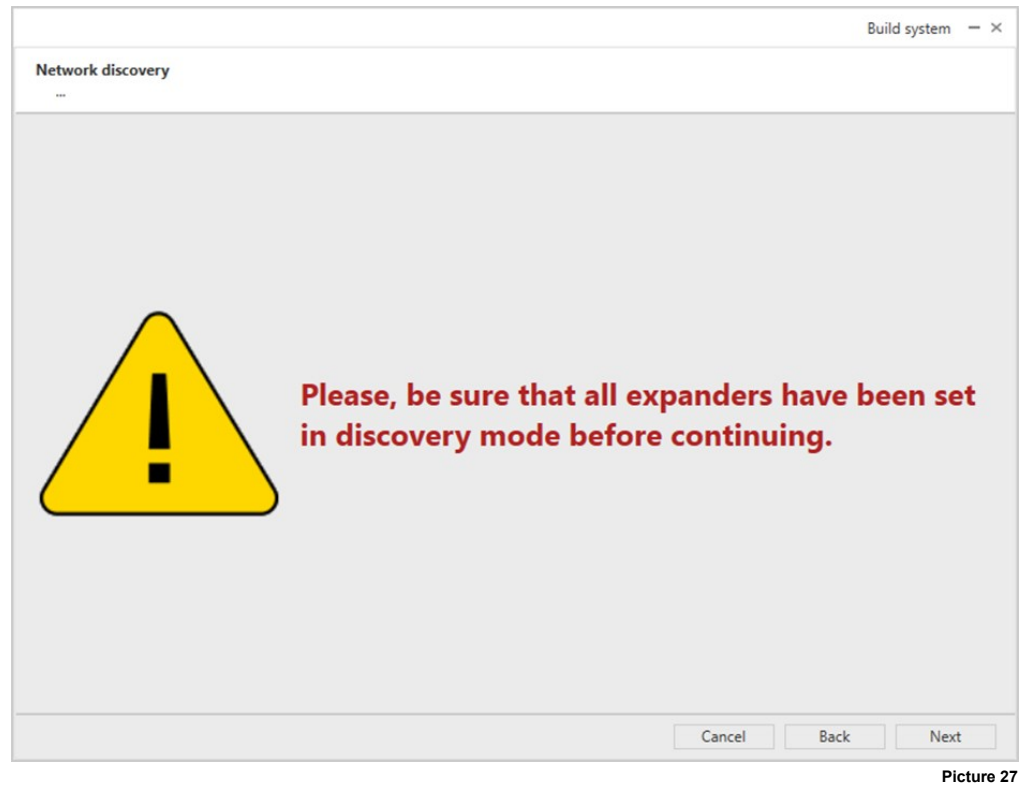

- Next to continue.
- Back to step back.
- Cancel to quit.

| laturek discovery   |                | Build syste | em — 🗆 × |
|---------------------|----------------|-------------|----------|
| Data claiming phase |                |             |          |
|                     |                |             |          |
|                     |                |             |          |
|                     |                |             |          |
|                     |                |             |          |
|                     |                |             |          |
|                     |                |             |          |
| C C                 |                |             |          |
| Claiming 51         | sec remaining. |             |          |
|                     |                |             |          |
|                     |                |             |          |
|                     |                |             |          |
|                     |                |             |          |
|                     |                |             |          |
|                     |                |             |          |
|                     |                |             |          |

Picture 28

At the end of the network detection phase, the following window appears:

|                                                        |                        | Build system 😑 🗆 | × |
|--------------------------------------------------------|------------------------|------------------|---|
| Network discovery<br>Double paths available (required) |                        |                  |   |
| 1                                                      |                        |                  |   |
| 2 3                                                    |                        |                  |   |
|                                                        |                        |                  |   |
|                                                        |                        |                  |   |
|                                                        |                        |                  |   |
|                                                        | Restore Try find paths |                  |   |
|                                                        |                        | Cancel Back Next |   |

These are the possible path routes where the messages can run to and from the central node.

You can click on a segment and an encircled "-" icon appears as illustrated in picture 30.

By clicking the "-" icon, the underlying path segment is cancelled.

On this window you can:

- Try find paths to perform another path routes discovery;
- Restore to restore path segments previously deleted;
- Next to continue.

After clicking the Next button you will be asked if you accept the discovered messaging route scheme:

|   | ×                                                              |            |
|---|----------------------------------------------------------------|------------|
| ? | Are you sure you want to accept the proposed network topology? |            |
|   | <u>Y</u> es <u>No</u>                                          | Picture 31 |

- No to remain in the previous screen.
- Yes to continue.

After having accepted the proposed network topology, its programming starts...

|                                                         | Build syst | em — 🗆 × |        |
|---------------------------------------------------------|------------|----------|--------|
| Network discovery<br>Network topology programming phase |            |          |        |
|                                                         |            |          |        |
|                                                         |            |          |        |
|                                                         |            |          |        |
|                                                         |            |          |        |
| 0                                                       |            |          |        |
| Rebooting 40 sec remaining.                             |            |          |        |
|                                                         |            |          |        |
|                                                         |            |          |        |
|                                                         |            |          |        |
|                                                         | <br>       |          |        |
|                                                         |            |          | Pictur |

24 )

Network topology programming comes to completion; the following window appears:

|                                                         |             | Build system 📃 🗆 |
|---------------------------------------------------------|-------------|------------------|
| Network discovery<br>Network topology programming phase |             |                  |
| Topology programming completed                          |             |                  |
|                                                         |             |                  |
|                                                         |             |                  |
|                                                         |             |                  |
|                                                         |             |                  |
|                                                         |             |                  |
|                                                         |             |                  |
|                                                         |             |                  |
|                                                         |             |                  |
|                                                         |             |                  |
|                                                         |             |                  |
|                                                         |             |                  |
|                                                         | Cancel Back | Next Finish      |

- Finish button to complete the discovery and the automatic setup of the Xenos network system.

At the end, on the design to be page we have the following scenario:

Where:

- All network devices are programmed and discovered.

- All network devices are joined by a thick-lined message routing network (line's colour corresponds to the user defined system's colour).

- All field devices are not yet programmed.

## FIELD DEVICES' WAKE-UP LINKING PROCEDURE

Having created the system's network:

- Power-up all field devices. Consult their installation manuals.
- Set ALL involved field devices in wake-up mode: push their programming switch to the position OPPOSITE to "ON". Consult their installation manuals.
- 3) Check that you are on the design tab page
- 4) Click on the central node device icon (10-200 or 10-202).
- 5) Amongst the functional icons, this one appears: \*\* ; click it.

## The following window appears:

|                                               |        | Build system | $\Box \times$ |
|-----------------------------------------------|--------|--------------|---------------|
| Flow selection<br>Please, select wizard flow. |        |              |               |
| O Network setup                               |        |              |               |
| Discovery and auto-setup                      |        |              |               |
| Channel: A                                    |        |              |               |
| ✓ Require double path                         |        |              |               |
| Include mark 2                                |        |              |               |
| Network devices update                        |        |              |               |
| Child devices wake-up link                    |        |              |               |
| Child devices update                          |        |              |               |
|                                               |        |              |               |
|                                               |        |              |               |
|                                               |        |              |               |
|                                               |        |              |               |
|                                               |        |              |               |
|                                               |        |              |               |
|                                               |        |              |               |
|                                               |        |              |               |
|                                               |        |              |               |
|                                               |        |              |               |
|                                               |        |              |               |
|                                               |        |              |               |
|                                               |        |              |               |
|                                               |        |              |               |
|                                               | Cancel | Next         | t             |
|                                               |        | Pic          | ture 35       |

6) If it is not already selected, click the "Field devices wake-up link" option.

- 7) Click:
- Cancel to abandon the operation.
- Next and the warning message of picture 35b appears. Press Next to start operation.

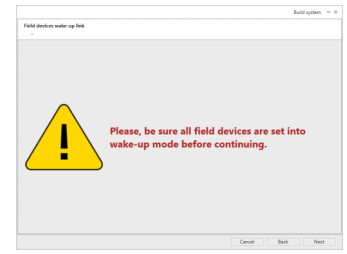

#### Picture 35b

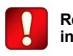

| ild devices wake-up link<br> |            | Build syste | em — 🗆 X |
|------------------------------|------------|-------------|----------|
|                              |            |             |          |
|                              |            |             |          |
|                              | •          |             |          |
| Linking child a              | device 3:1 |             |          |
|                              |            |             |          |
|                              |            |             |          |
|                              |            |             |          |
|                              |            | <br>        |          |

Picture 36

Process will take up to several minutes; time amount depends on the number of field devices in the system.

| L | .in | kina | will | terminate: |
|---|-----|------|------|------------|
|   |     |      |      |            |

|                                     | Build syste | em – 🗆 × |
|-------------------------------------|-------------|----------|
| Child devices wake-up link          |             |          |
|                                     |             |          |
| Child devices programming completed |             |          |
|                                     |             |          |
|                                     |             |          |
|                                     |             |          |
|                                     |             |          |
|                                     |             |          |
|                                     |             |          |
|                                     |             |          |
|                                     |             |          |
|                                     |             |          |
|                                     |             |          |
|                                     |             |          |
|                                     |             |          |
|                                     | <br>        |          |
|                                     |             | Finish   |

- Finish to end.

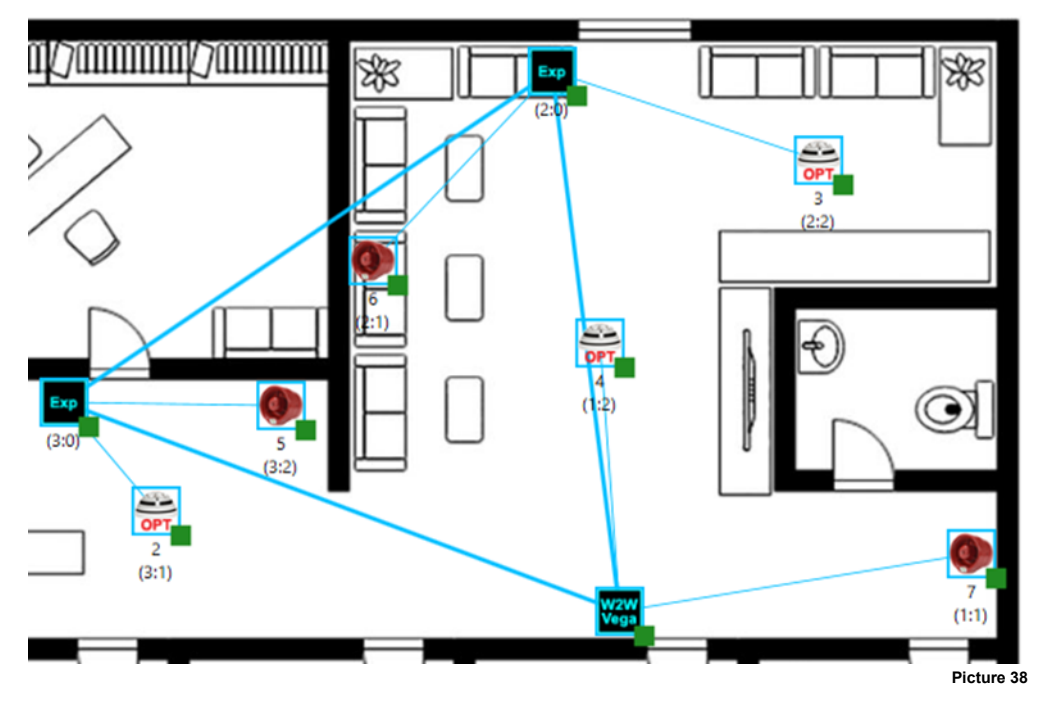

Where:

- All field devices are programmed and have the Unique Identification Code.

# FIELD DEVICES ONE-BY-ONE LINKING PROCEDURE

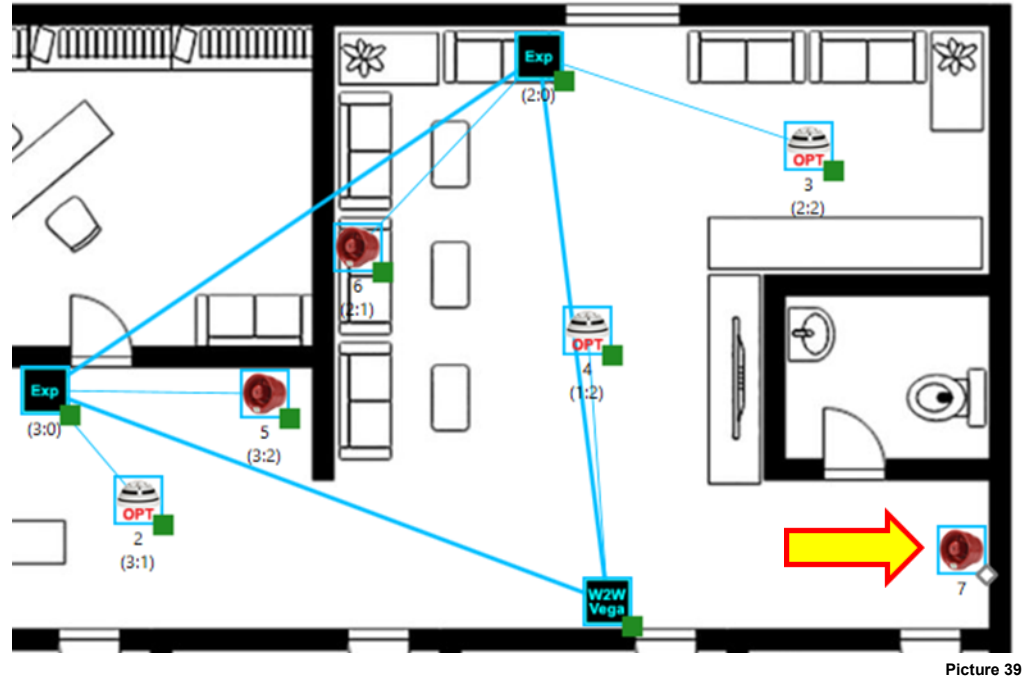

Suppose we have the following installation system scenario:

Notice the 10-220 with analogue address 7:

- This field device is not assigned to a "parent" device.
- This field device is not programmed.
- It has no Unique Identifier assigned.

If linking the single device, you don't necessarily need to have the Unique Identifier inserted in the virtual device.

- 1) Be sure to have your personal computer connected to the central node (10-200 or 10-202).
- Assign the device to its parent node (in this example the 10-200).
   Follow the field device assignment procedure explained previously in this manual.

You have the scenario illustrated in picture 40.

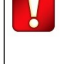

If linking the single devices one by one, you don't necessarily need to have their Unique Identifier inserted.

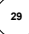

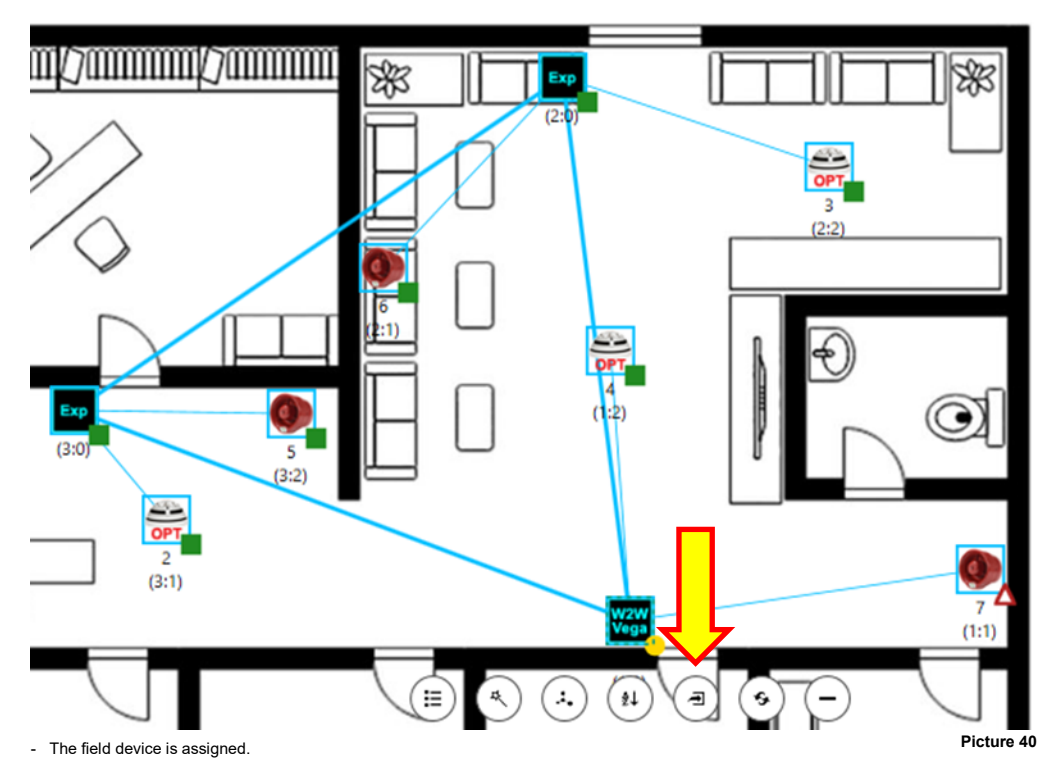

- The field device is not programmed.
- The field device doesn't have a Unique Identification code yet.
- The "parent" device needs updating.
- 3) Click the parent device (in this case the 10-200).

A set of command icons appear under the parent device icon.

4) Click the "Program device (local)" command icon (highlighted in picture 40).

The following dialog box appears:

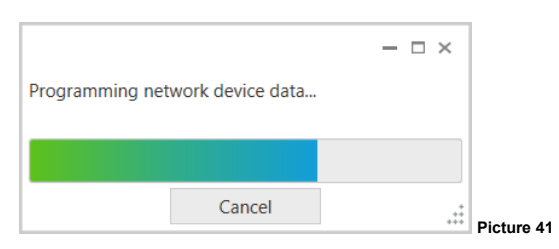

The parent node is now programmed.

5) Click on the field device that has to be linked.

The "Link device (by switch)" command icon now appears:

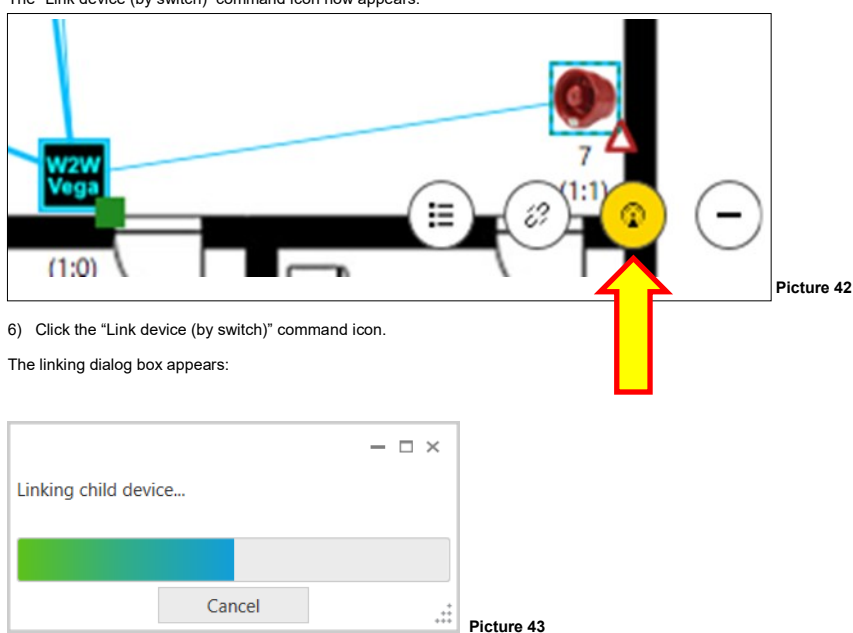

- Power-up the field device you want to link. Consult its installation manual.
- Trigger linking from the field device: push its programming switch to the position OPPOSITE to "ON". Consult its installation manual.

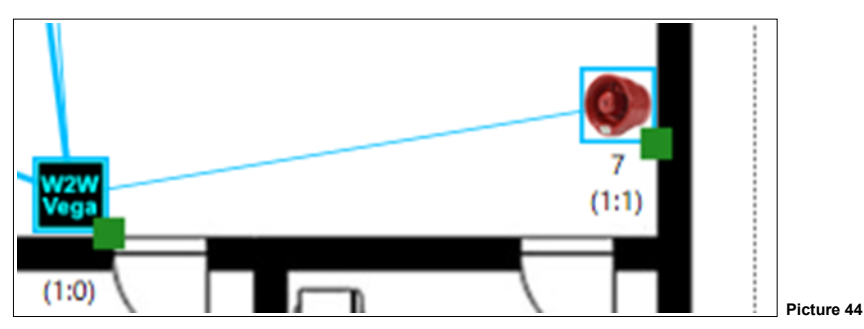

At the end you will have this scenario:

Where:

- The field device is linked to its parent device.
- The field device is programmed.
- The field device has its Unique Identifier code inserted automatically into its virtual model.

## VARIATING AND UPDATING - LOCAL NETWORK DEVICES

It is possible to variate the properties of the network devices, locally connected through cable to the personal computer.

Suppose you have the following scenario:

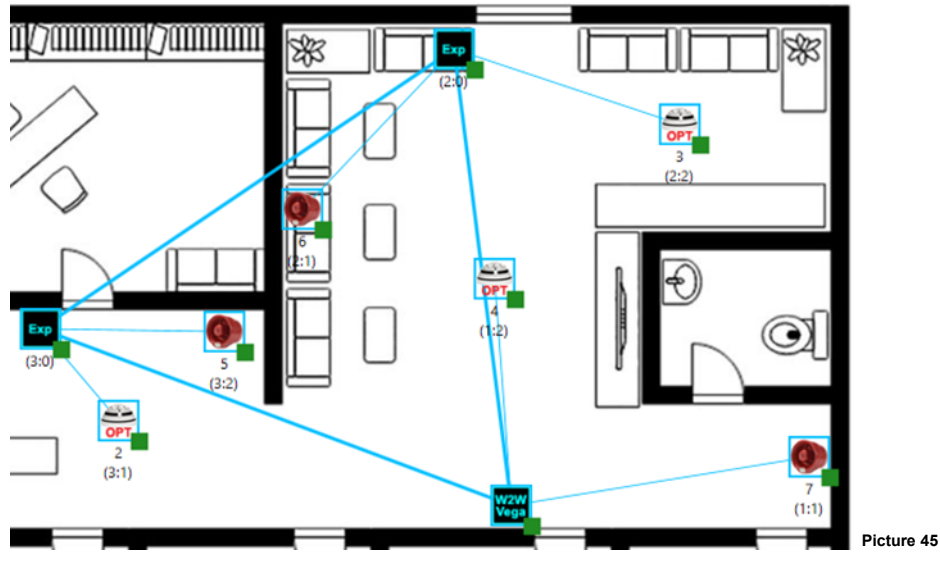

1) Make sure your personal computer is connected via cable to the 10-200.

2) Click on the "W2W Vega" icon.

A series of command icons appear under the "W2W Vega" icon.

3) Click the icon.

Keep in mind that this procedure can be applied to 10-202s and 10-201s too.

| The following | properties | window | appears: |
|---------------|------------|--------|----------|

|                           | Device properties 📃 🗆                         | × |
|---------------------------|-----------------------------------------------|---|
| Device:                   | Intelligent translator module                 |   |
| Note:                     |                                               |   |
|                           |                                               |   |
| Radio address:            | 1:0                                           |   |
| Loop address:             | 1                                             | • |
| Unique ID:                | MGGG0000                                      |   |
| Firmware version:         | 4.0.3                                         |   |
| Production lot:           | W12/20                                        |   |
| Field channels:           | 55 🔻 25                                       | • |
| Current network channels: | 9 / 45                                        |   |
| Current field channels:   | 55 / 25                                       |   |
| Tamper:                   | Enable supervision                            |   |
| EN54-4 Power Supply Unit: | Mains fault                                   |   |
|                           | Battery fault                                 |   |
|                           | Battery charger fault ● Disabled ○ Open ○ Low |   |
|                           | Battery O/C                                   |   |
| Tones synch. period (s):  | 2                                             | * |
|                           |                                               |   |
| Compatibility mode:       | ☑ Use legacy behavior                         |   |
|                           |                                               |   |
| Арр                       | OK Cancel                                     | : |

Eurofyre Limited, Unit C1 Knowle Village Business Park, Mayles Lane, Wickham, Hampshire, PO17 5DY, UK

# 4) Try to change the "Loop address" parameter:

|                           | Device properties 🚽 🗆 🗧                                               | ×   |
|---------------------------|-----------------------------------------------------------------------|-----|
| Device:                   | Intelligent translator module                                         |     |
| Note:                     |                                                                       |     |
|                           |                                                                       |     |
| Radio address:            | 1:0                                                                   |     |
| Loop address:             |                                                                       | •   |
| Unique ID:                | MGGG0000                                                              |     |
| Firmware version:         | 4.0.3                                                                 |     |
| Production lot:           | W12/20                                                                |     |
| Field channels:           | ■ 55 <b>▼</b> 25                                                      | •   |
| Current network channels: | 9 / 45                                                                |     |
| Current field channels:   | 55 / 25                                                               |     |
| Tamper:                   | Enable supervision                                                    |     |
| EN54-4 Power Supply Unit: | Mains fault                                                           |     |
|                           | Battery fault                                                         |     |
|                           | Battery charger fault $ullet$ Disabled $\bigcirc$ Open $\bigcirc$ Low |     |
|                           | Battery O/C                                                           |     |
| Tones synch. period (s):  | 2                                                                     | *   |
|                           |                                                                       |     |
| Compatibility mode:       | Use legacy behavior                                                   |     |
| 0.000                     |                                                                       |     |
| App                       | Div Cancel                                                            | .:: |

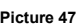

- OK to apply the change and close the window.
- Apply to simply make the changes effective.
- Cancel to abandon the operation and the changes.

The central node results in need of programming:

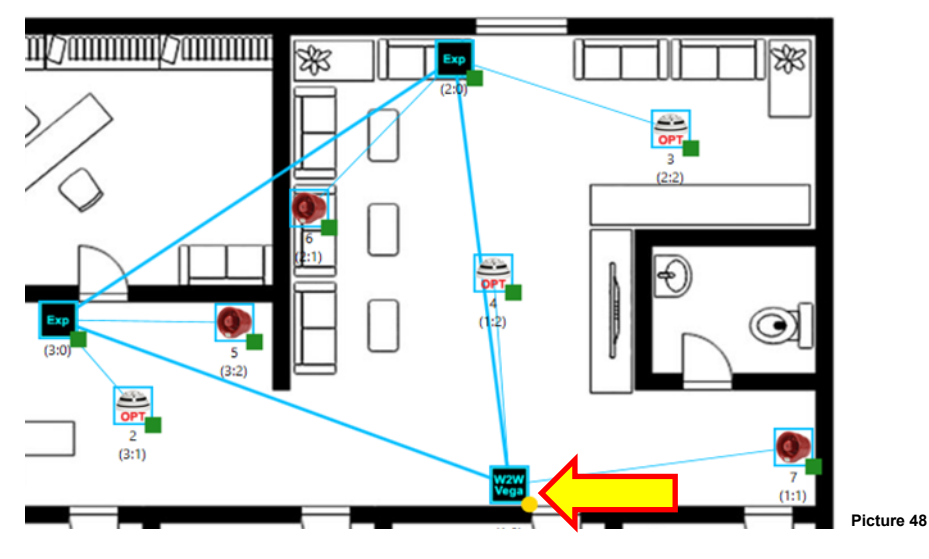

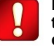

- 5) Click on the "W2W Vega" icon.
- 6) Click the Trogram device (local)" icon.

# The following progress window appears:

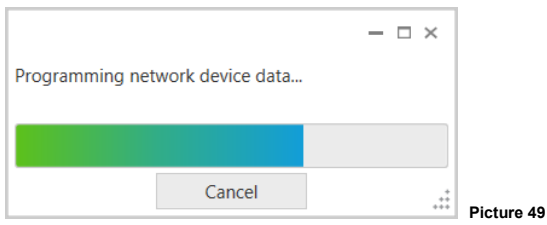

- Cancel to abandon the operation.

Central node is updated.

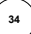

# VARIATING AND UPDATING - REMOTE NETWORK DEVICES

It is possible to remotely variate the properties of the network devices; the personal computer just needs to be connected through a cable to the central node (10-200 / 10-202).

Suppose you have the following scenario:

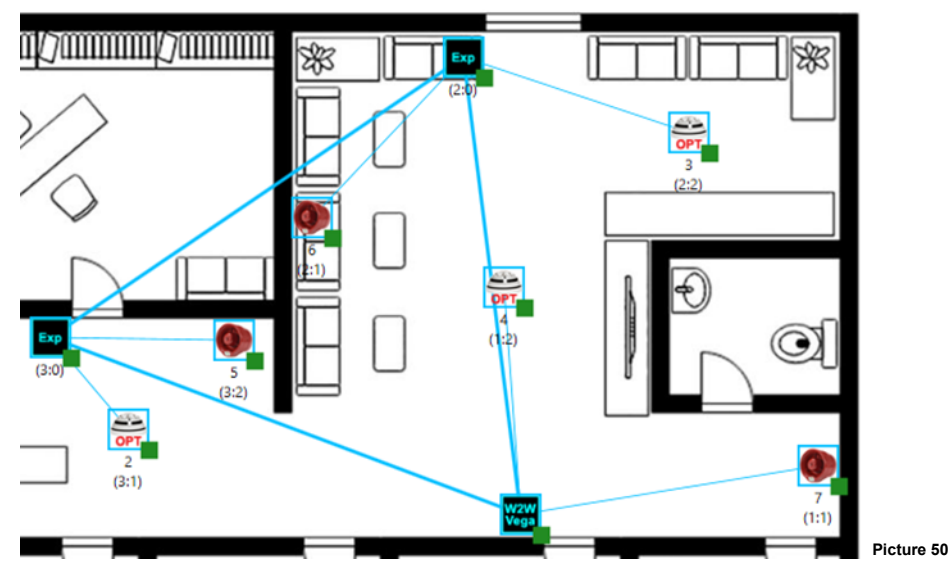

1) Make sure your personal computer is connected via cable to the 10-200.

2) Click on one "Exp" icon.

A series of command icons appear under the chosen "Exp" icon.

3) Click the con.

The following properties window appears:

|                           | Device properties                                      | × |
|---------------------------|--------------------------------------------------------|---|
| Device:                   | Expander module                                        |   |
| Note:                     |                                                        |   |
|                           |                                                        |   |
| Radio address:            | 3:0                                                    |   |
| Loop address:             |                                                        | Ŧ |
| Unique ID:                | MGGG0002                                               |   |
| Firmware version:         | 4.2.0                                                  |   |
| Production lot:           | W12/20                                                 |   |
| Field channels:           | ■ 60 <b>▼</b> ■ 30                                     | • |
| Current network channels: | 16 / 52                                                |   |
| Current field channels:   | 60 / 30                                                |   |
| Tamper:                   | Enable supervision                                     |   |
| EN54-4 Power Supply Unit: | Mains fault                                            |   |
|                           | Battery fault                                          |   |
|                           | Battery charger fault      Disabled      Open      Low |   |
|                           | Battery O/C                                            |   |
| Apr                       | dy OK Cancel                                           |   |

#### 4) Try to check the "Enable supervision" parameter:

|                           | Device properties $\square$ $\times$                                  |
|---------------------------|-----------------------------------------------------------------------|
| Device:                   | Expander module                                                       |
| Note:                     |                                                                       |
|                           |                                                                       |
| Radio address:            | 3:0                                                                   |
| .oop address:             |                                                                       |
| Jnique ID:                | MGGG0002                                                              |
| irmware version:          | 4.2.0                                                                 |
| Production lot:           | W12/20                                                                |
| ield channels:            | ■ 60 <b>▼</b> ■ 30 <b>▼</b>                                           |
| Current network channels: | 16 / 52                                                               |
| Current field channels:   | 60 / 30                                                               |
| lamper:                   | Enable supervision                                                    |
| N54-4 Power Supply Unit:  | Mains fault                                                           |
|                           | Battery fault                                                         |
|                           | Battery charger fault $\odot$ Disabled $\bigcirc$ Open $\bigcirc$ Low |
|                           | Battery O/C                                                           |

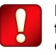

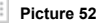

- OK to apply the change and close the window.
- Apply to simply make the changes effective.
- Cancel to abandon the operation and the changes.

The expander and central node results in need of updating:

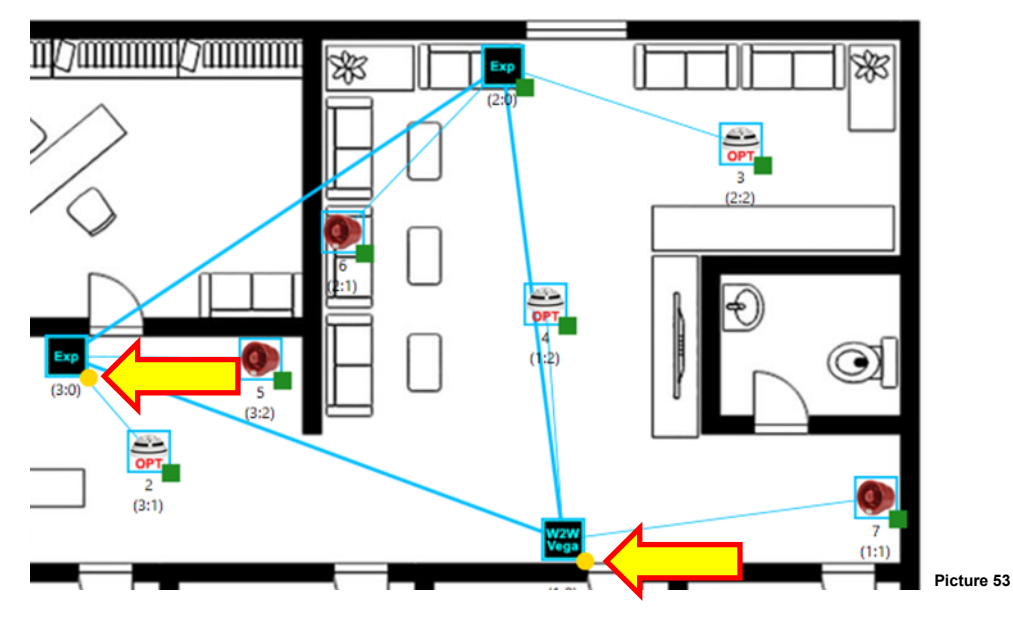
## 5) Click on the "W2W Vega" icon:

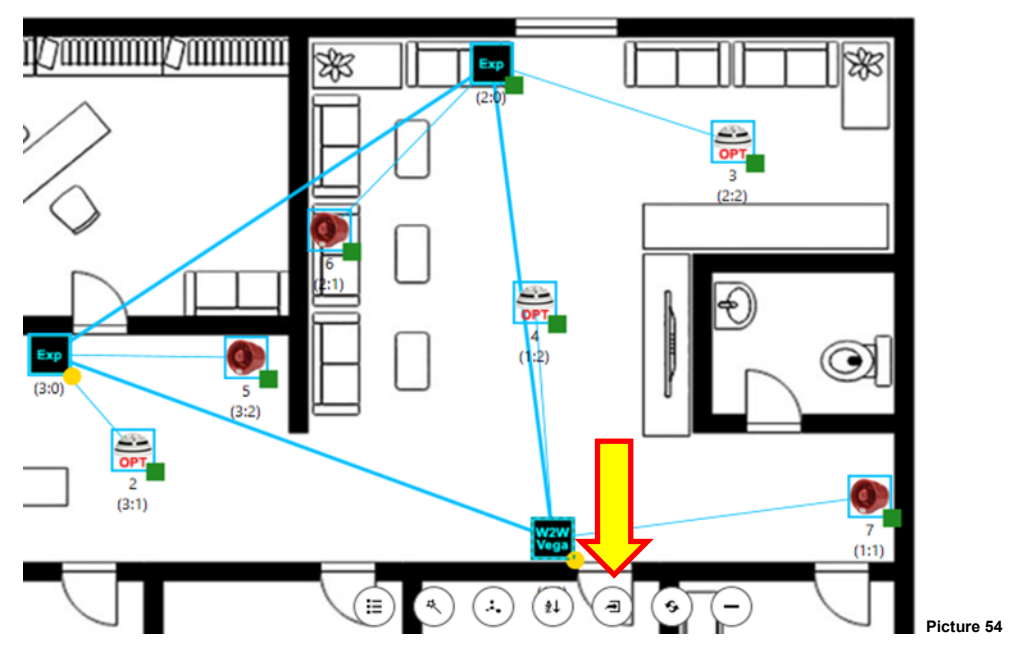

6) Click the 🔁 "Program device (local)" icon.

The following progress window appears:

|                                 | - 🗆 ×          |           |
|---------------------------------|----------------|-----------|
| Programming network device data |                |           |
|                                 |                |           |
|                                 |                |           |
| Cancel                          | *<br>**<br>*** | Picture 5 |

- Cancel to abandon the operation.

# 7) Click on the "Exp" icon.

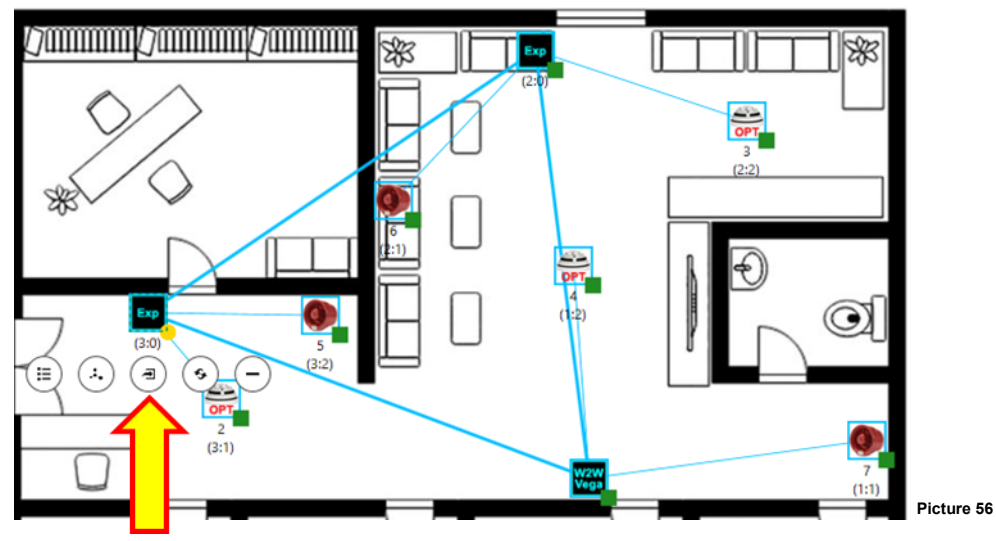

8) Click the Trogram device (remote)" icon.

The following progress window appears:

|                           | - | ×   |
|---------------------------|---|-----|
| Updating coordinator data |   |     |
|                           |   |     |
| Cancel                    |   | .:  |
|                           |   | +++ |

- Cancel to abandon the operation.

Expander node is updated.

## VARIATING AND UPDATING - FIELD DEVICES

It is possible to variate the properties of the field devices; the personal computer just needs to be connected through a cable to the central node (10-200 / 10-202).

Suppose you have the following scenario:

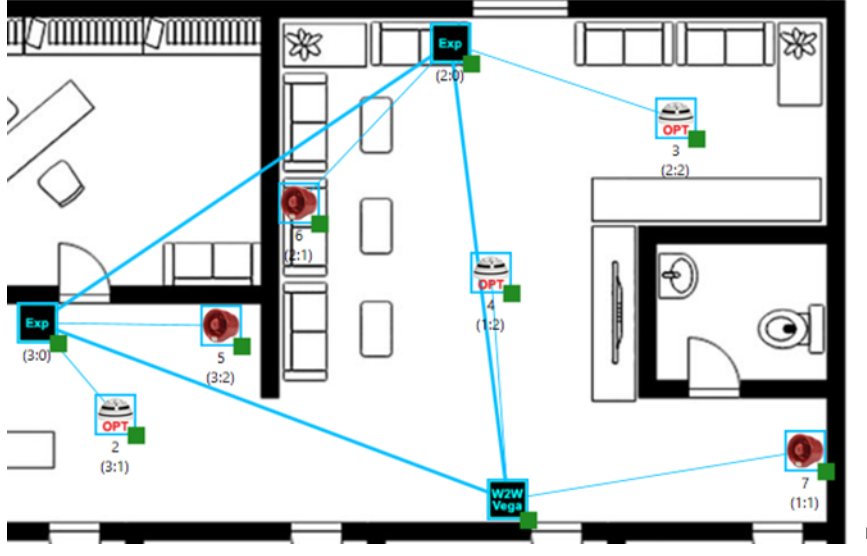

Picture 58

- 1) Make sure your personal computer is connected via cable to the 10-200 / 10-202.
- 2) Click on one "OPT" icon.

A series of command icons appear under the chosen "OPT" icon.

3) Click the icon.

The following properties window appears:

|                      | Device properties | ×  |
|----------------------|-------------------|----|
| Device:              | Optical detector  |    |
| Note:                |                   |    |
|                      |                   |    |
| Radio address:       | 2:2               |    |
| Loop address:        | 3                 | -  |
| Unique ID:           | 1W5GR3RE          |    |
| Firmware version:    | 1.1.1             |    |
| Production lot:      | W4/21             |    |
| LED:                 | Fault             |    |
|                      | Communication     |    |
| Optical sensitivity: | Medium            | •  |
| Apply                | OK Cancel         | .: |
|                      |                   |    |

#### 4) Try to change the "Optical sensitivity" parameter:

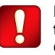

|                      | t                | Device properties $\square$ $\times$ |
|----------------------|------------------|--------------------------------------|
| Device:              | Optical detector |                                      |
| Note:                |                  |                                      |
|                      |                  |                                      |
| Radio address:       | 2:2              |                                      |
| Loop address:        | 3                | -                                    |
| Unique ID:           | 1W5GR3RE         |                                      |
| Firmware version:    | 1.1.1            |                                      |
| Production lot:      | W4/21            |                                      |
| LED:                 | Fault            |                                      |
|                      | Comp Letion      |                                      |
| Optical sensitivity: | High             |                                      |
| An                   |                  | Cancel                               |
| ~~~                  |                  | cancer                               |

- OK to apply the change and close the window.

- Apply to simply make the changes effective.
- Cancel to abandon the operation and the changes.

Central node and chid device results in need of updating:

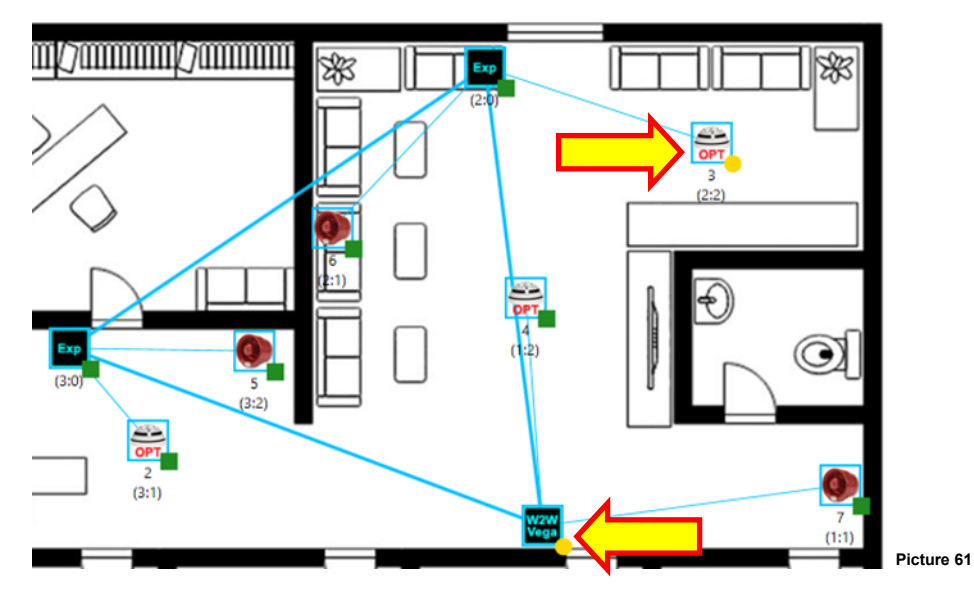

## 5) Click on the "W2W Vega" icon:

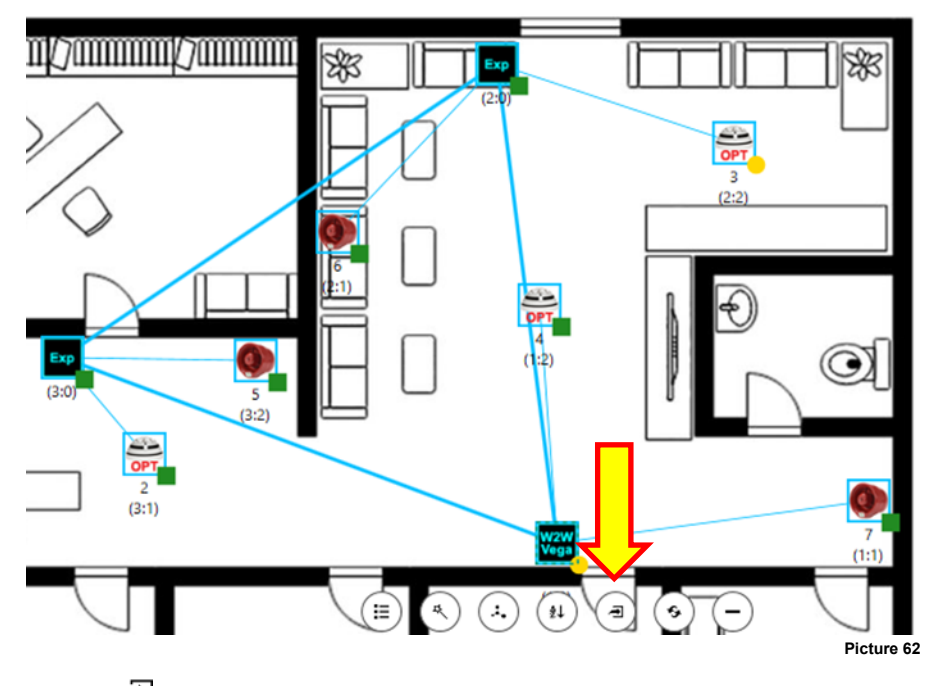

6) Click the 🔁 "Program device (local)" icon.

The following progress window appears:

|                                 | - 🗆 ×          |            |
|---------------------------------|----------------|------------|
| Programming network device data |                |            |
|                                 |                |            |
|                                 |                |            |
| Cancel                          | *<br>**<br>*** | Picture 63 |

- Cancel to abandon the operation.

7) Click on the "Opt" icon:

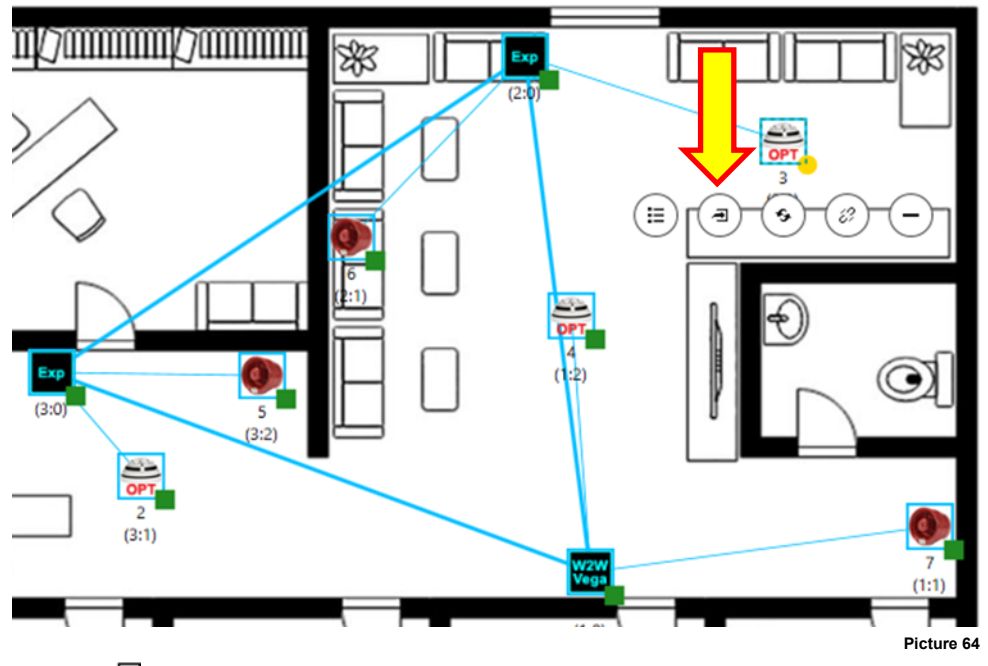

8) Click the rogram device (remote)" icon.

The following progress window appears:

|                                                                                      | $\sim$ |
|--------------------------------------------------------------------------------------|--------|
| Waiting expander procedure completion<br>(This operation could take several seconds) |        |
|                                                                                      |        |
| Cancel                                                                               |        |

- Cancel to abandon the operation.

Field device is updated.

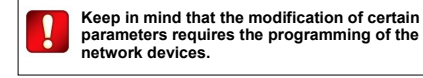

Picture 65

## SYSTEM DIAGNOSTICS - LINK STATUS AND DEVICE CONDITION

XPS features a diagnostic function for the created wireless system.

- 1) Make sure that all devices of the Xenos system are all programmed.
- 2) Click the Otab-page icon to visualize the diagnostic page:

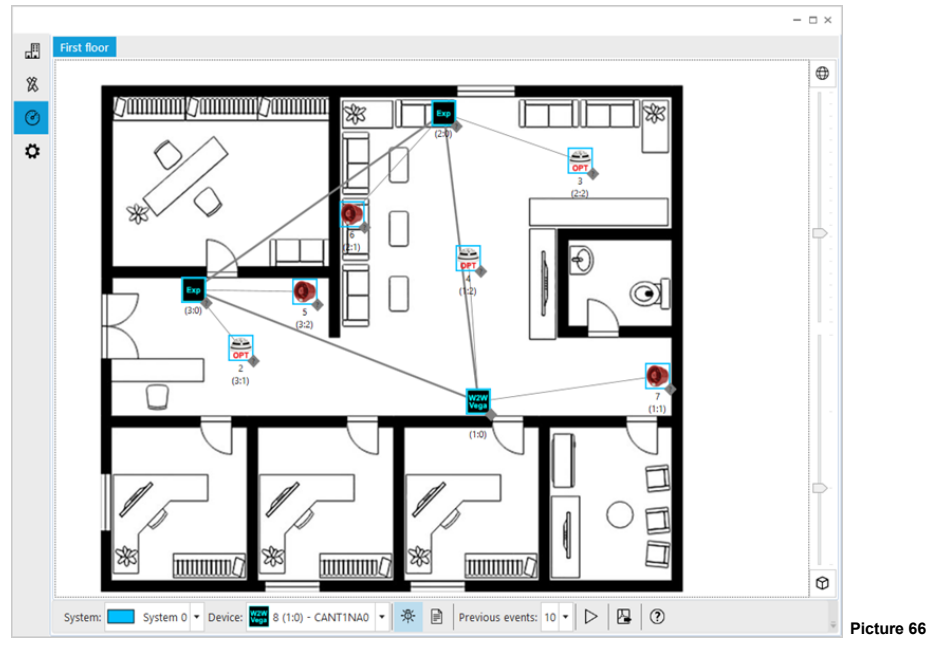

- 3) Make sure that your PC is connected to the central node (10-200 / 10-202).
- 4) Make sure that the ticon is highlighted.
- 5) Click the D icon on the lower part of the window; clicking this icon starts the diagnostic mode and the PC will query continuously the wireless system for data.
- 6) The lines connecting the devices of the XPS model will start changing colour according to table 7.
- 7) The status tags of the devices will start changing colour according to table 8.

| Link graphic colour | Mark | Meaning                                         |   | Network / field device | Meaning                                     |
|---------------------|------|-------------------------------------------------|---|------------------------|---------------------------------------------|
|                     | ?    | No link quality information                     |   | ?                      | No information                              |
|                     | 4    | Excellent link<br>quality                       |   | 4                      | Ok / standby<br>The number is the link mark |
|                     | 3    | Good link quality<br>(Minimum recom-<br>mended) |   |                        | Alarm (field devicesonly)                   |
|                     | 2    | Poor link quality                               |   | 4                      | I ne number is the link mark                |
|                     | 1    | Bad link quality                                |   | 4                      | Fault<br>The number is the link mark        |
|                     |      | Table 7                                         | • |                        | Table 8                                     |

Click the

8) Click the

function button at the bottom of the status tab window to see the help about the status tags.

icon to stop the diagnostic mode.

sales@eurofyre.co.uk

L20-TAUEX-1H00 (vP.1)

## SYSTEM DIAGNOSTICS - EVENTS

XPS features a event query and visualization functionality for the created wireless system; events are recorded by the network devices and need to be downloaded from them.

- 1) Make sure that all devices of the Xenos system are all programmed.
- 2) Click the Otab-page icon to visualize the diagnostic page.
- 3) Make sure that your PC is connected to the central node (10-200 / 10-202).
- 4) Click the 🗐 icon.

The event reporting page appears.

- Click the icon on the lower part of the window; clicking this icon starts the diagnostic mode and the PC will query continuously the wireless system for data.
- 6) Event rows will start appearing on the page as soon as they happen:

|         | Date/Time           | Device              | Event                                                                         |
|---------|---------------------|---------------------|-------------------------------------------------------------------------------|
| \$2     | 08/11/2021 17:03:18 | 1:0 (1)             | Expander wall tamper                                                          |
| 20      | 08/11/2021 17:03:21 | 1:0 (1)             | Expander wall tamper (Restored)                                               |
| $\odot$ | 08/11/2021 17:03:23 | 1:0 (1)             | Expander wall tamper                                                          |
| ö       | 08/11/2021 17:03:27 | 1:0 (1)             | Expander wall tamper (Restored)                                               |
|         | 08/11/2021 17:04:51 | 1:0 (1)             | Expander wall tamper                                                          |
|         | 08/11/2021 17:04:54 | 1:0 (1)             | Expander wall tamper (Restored)                                               |
|         | 08/11/2021 17:04:55 | W2W<br>Vega 1:0 (1) | Expander wall tamper                                                          |
|         | 09/11/2021 16:25:18 | 1:0 (1)             | Expander wall tamper                                                          |
|         | 09/11/2021 16:25:51 | 1:0 (1)             | Date/Time modified                                                            |
|         | 09/11/2021 16:26:33 | Exp 2:0 (-)         | Expander online                                                               |
|         | 09/11/2021 16:26:33 | Emp 2:0 (-)         | Expander wall tamper                                                          |
|         | 09/11/2021 16:30:11 | 2:1 (6)             | Link fault                                                                    |
|         | 09/11/2021 16:30:12 | 2:2 (3)             | Link fault                                                                    |
|         | 09/11/2021 16:30:41 | Exp 3:0 (-)         | Link fault                                                                    |
|         | 09/11/2021 16:30:41 | 🚑 3:1 (2)           | Link fault                                                                    |
|         | 09/11/2021 16:30:42 | 3:2 (5)             | Link fault                                                                    |
|         | 09/11/2021 16:30:43 | (7) 1:1 (7)         | Link fault                                                                    |
|         | 09/11/2021 16:30:43 | E 1:2 (4)           | Link fault                                                                    |
|         | 15/11/2021 11:35:34 | 1:0 (8)             | Expander wall tamper                                                          |
|         | 15/11/2021 11:36:06 | Exp 2:0 (-)         | Expander online                                                               |
|         | 15/11/2021 11:36:06 | Exp 2:0 (-)         | Expander wall tamper                                                          |
|         | 15/11/2021 11:37:32 | 1:0 (8)             | Date/Time modified                                                            |
|         | System: Syst        | em 0 🔻 Device: 🎇    | 8 (1:0) - CANTINAO * 🛠 📄 Previous events: ALL * 🗆 <table-cell> 🕅</table-cell> |

7) Click the icon to stop the diagnostic / event-recordings-gathering mode.

### SYSTEM DIAGNOSTICS - SYSTEM SELECTION

More than one Xenos system can coexist in a single installation site.

It is therefore possible to choose which system has to be queried for diagnostic data.

1) Select the wireless system you want to query from the drop down list box in the low - left part of the window:

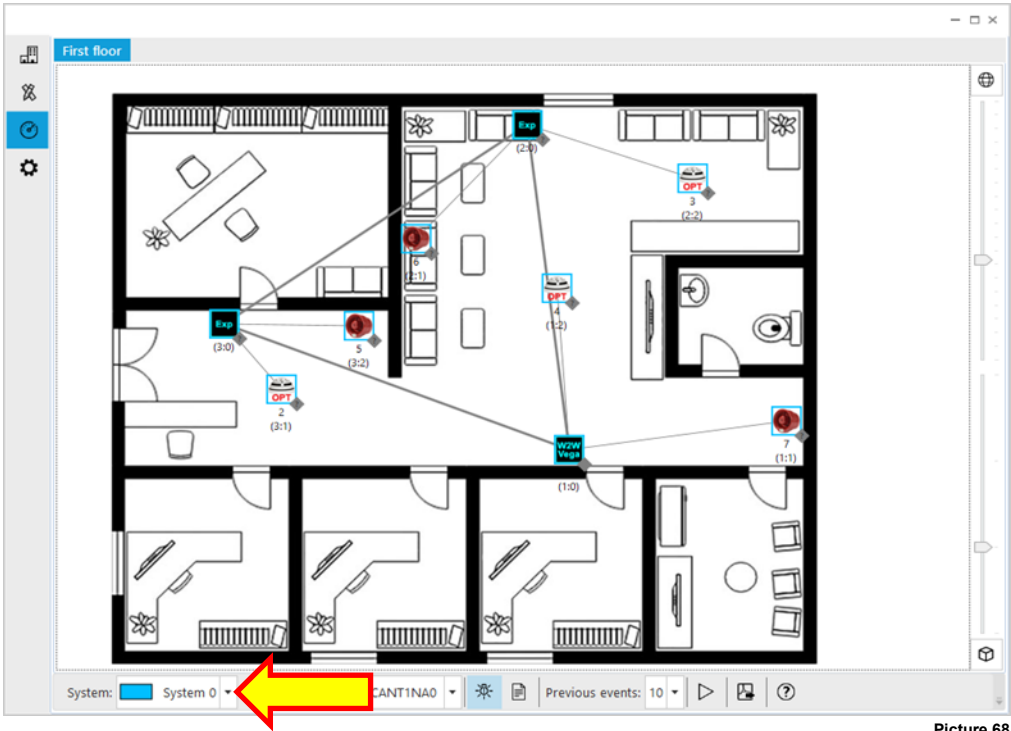

2) Perform the necessary diagnostic procedures as explained in the present manual.

Picture 68

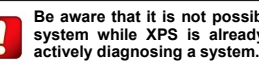

Be aware that it is not possible to select the system while XPS is already querying and

## SYSTEM DIAGNOSTICS - SENDING COMMANDS

**XPS** gives the opportunity to send commands to the single field devices of a system. As an example:

- 1) Make sure that all devices of the Xenos system are all programmed.
- 2) Click the tab-page icon to visualize the diagnostic page.
- 3) Make sure that your PC is connected to the central node (10-200 / 10-202).
- 4) Click the vindow; clicking this icon starts the diagnostic mode.
- 5) Click on the field device; option icons appear under it.

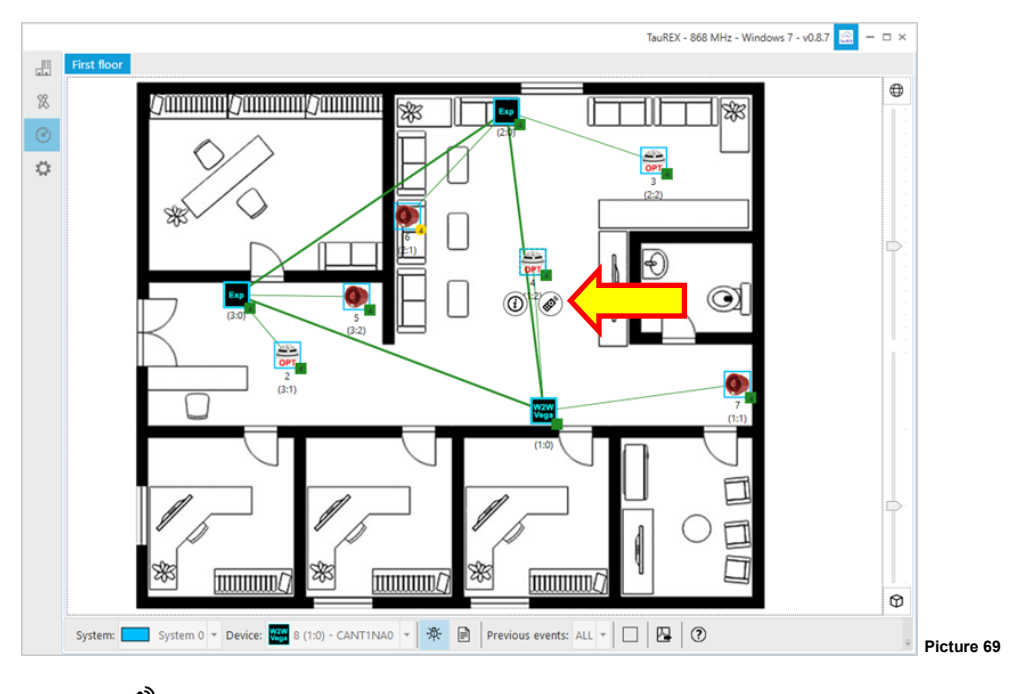

6) Click the 🐼 icon

"Device command" window appears.

- 7) Click on the command buttons you need.
- 8) Click Close when you have finished.
- 9) Click the icon to stop the diagnostic mode.

| Device comma                                  | nd × |
|-----------------------------------------------|------|
| Press a button to send a command to the child |      |
| General                                       |      |
| Reset alarm                                   |      |
| General                                       |      |
| Physical Reset                                |      |
| Input                                         |      |
| Enter test mode Exit test mode                |      |
|                                               |      |
| Close                                         | .::  |

## SYSTEM DIAGNOSTICS - CHECKING THE STATUS OF THE DEVICES

XPS software gives the opportunity to check the status of a network or a field device while in diagnostic mode.

- 1) Make sure that all devices of the Xenos system are all programmed.
- 2) Click the tab-page icon to visualize the diagnostic page.
- 3) Make sure that your PC is connected to the central node (10-200 / 10-202).
- 4) Click the V icon on the lower part of the window; clicking this icon starts the diagnostic mode.
- 5) Click on the field device; option icons appear under it.

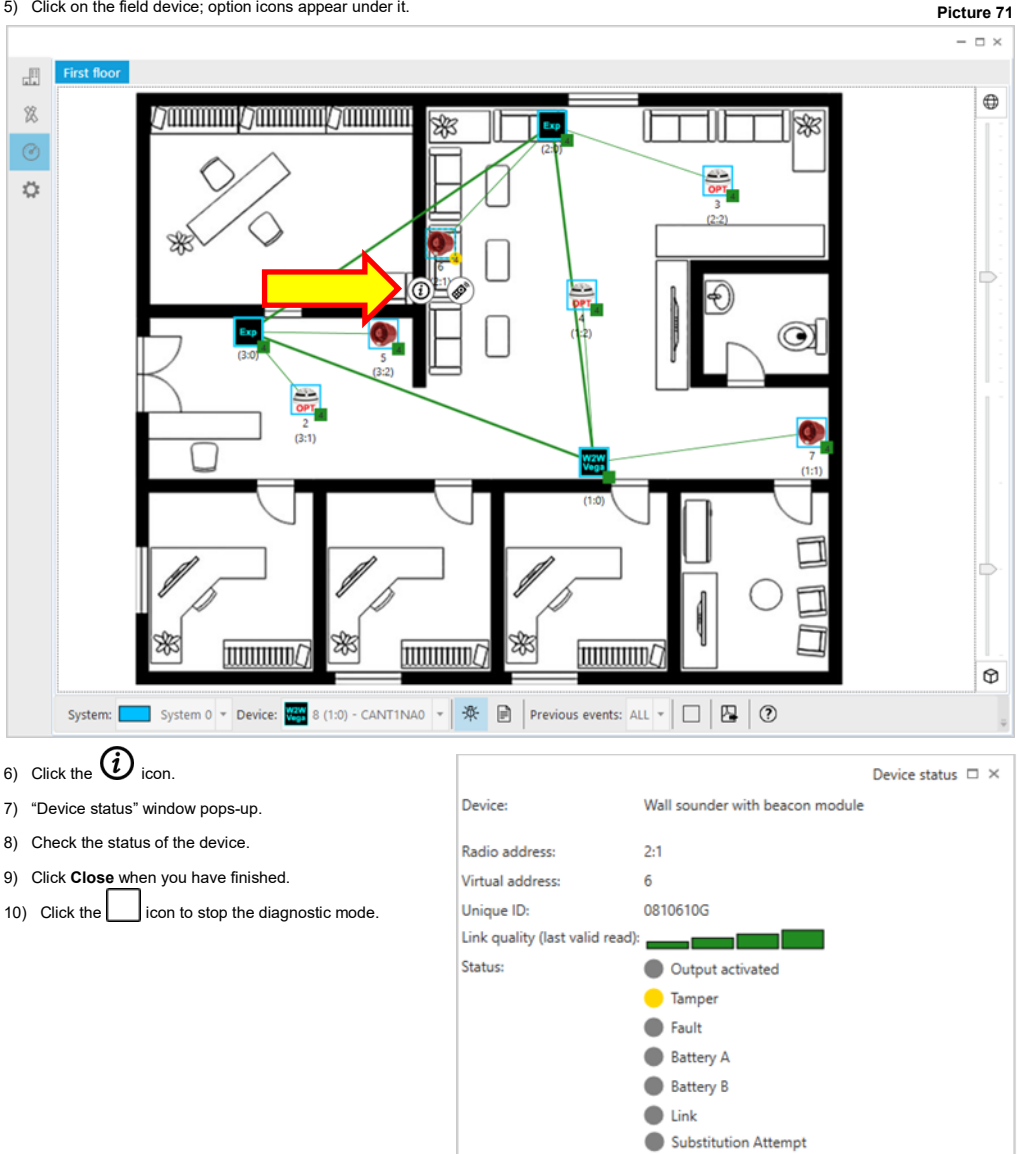

Close

### **REPORT GENERATION - THE EDIT REPORT**

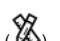

The edit report can be generated from the edit tab page (  $\cancel{10}$ ).

Click on the "Generate report" icon in the command bar at the bottom of the tab page:

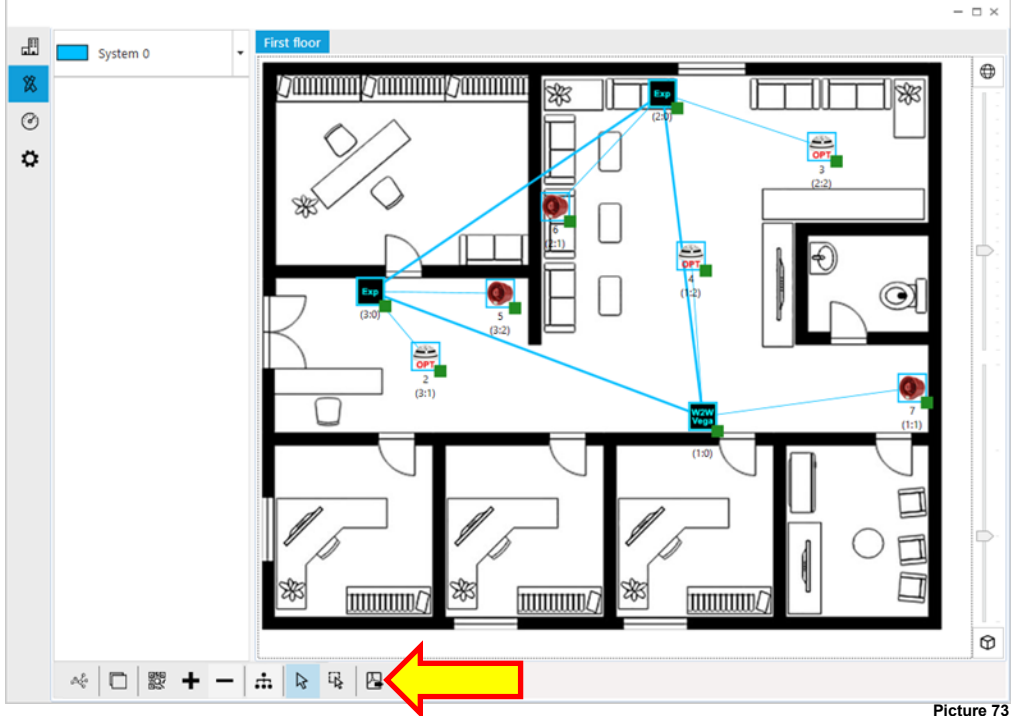

The following window pops up, permitting you to choose the wireless system to which the report refers:

|            |                                                                              | Generate report 🛛 🗖 🗙 |
|------------|------------------------------------------------------------------------------|-----------------------|
| Select sys | <b>stems</b><br>elected systems will be exported. At least one system is rec | quired                |
| 01119 01   |                                                                              | quirear               |
| ✓          | New system                                                                   |                       |
|            | Another system                                                               |                       |
|            |                                                                              |                       |
|            |                                                                              |                       |
|            |                                                                              |                       |
|            |                                                                              |                       |
|            |                                                                              |                       |
|            |                                                                              |                       |
|            |                                                                              |                       |
|            |                                                                              |                       |
|            | Cai                                                                          | ncel Back Next        |

You can choose more than one systems.

- Next to proceed.
- Cancel to abandon the operation.

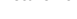

Next step consist in selecting the installation's floor or floors that will be considered in the report that will be generated. It is possible to select one or more floors through the check boxes of the "Generate report - Select floors" window:

|                                                                                 | Generate report 🗕 | □ ×       |
|---------------------------------------------------------------------------------|-------------------|-----------|
| Select floors<br>Only selected floors will be exported. No floors are required. |                   |           |
| ✓ First floor                                                                   |                   |           |
| Second floor                                                                    |                   |           |
|                                                                                 |                   |           |
|                                                                                 |                   |           |
|                                                                                 |                   |           |
|                                                                                 |                   |           |
| Cancel                                                                          | Back Nex          | t Picture |

- Next to continue.
- Back to return to the previous step.
- Cancel to give up the report's generation.

The "Generate report - Select report file" window pops up.

| e path: | C:\Users\Documents\XPS_EditReport_20 | 0231219.pdf |   |  |
|---------|--------------------------------------|-------------|---|--|
| ithor:  | Maintainer                           |             |   |  |
| der by: | Radio address                        |             | • |  |
|         |                                      |             |   |  |
|         |                                      |             |   |  |
|         |                                      |             |   |  |
|         |                                      |             |   |  |
|         |                                      |             |   |  |

You will be asked to specify where the file, the report document will be saved on the PC and its name. You will be also asked the name of the person responsible of generating the report (presumably your name); this name will be on the generated report.

The devices of the Xenos system will be listed on the report in the order given by the third option of this window:

Radio address Address given by the network device and field device numbers combined; e.g. expander 3 and field device

Virtual address / Loop address Sequential virtual number if the Xenos system stems from a 10-202 or the sequential analogue / intelligent loop number if the Xenos system stems from a 10-200.

- Next to continue.
- Back to return to the previous step.
- Cancel to give up the report's generation.

With the "Generate report - Additional photos (optional)" window you can add photographs / images you want to append to the generated report:

|                                                                              | Generate repo | rt − □ × |
|------------------------------------------------------------------------------|---------------|----------|
| Additional photos (optional)<br>These photos will be appended to the report. |               |          |
| Photo Description                                                            |               |          |
|                                                                              | Cancel Back   | Next     |

+ To add a photo / image.

To remove a photo / image (photo / image must be selected on the list).

- Next to continue.

\_

- Back to return to the previous step.
- Cancel to give up the report's generation.

It is also possible to add your own notes the report that will be generated. This is the purpose of the following window:

|    |                                             |        | Generate report | - 🗆 × |
|----|---------------------------------------------|--------|-----------------|-------|
| Ad | ditional notes (optional)                   |        |                 |       |
|    | These notes will be appended to the report. |        |                 |       |
| Or | e or more notes about the installation.     |        |                 |       |
|    |                                             |        |                 |       |
|    |                                             |        |                 |       |
|    |                                             |        |                 |       |
|    |                                             |        |                 |       |
|    |                                             |        |                 |       |
|    |                                             |        |                 |       |
|    |                                             |        |                 |       |
|    |                                             |        |                 |       |
|    |                                             |        |                 |       |
|    |                                             | Cancel | Back            | Next  |
|    |                                             |        |                 |       |

Edit the additional text in the central text box. Then:

- Next to continue.
- Back to return to the previous step.
- Cancel to give up the report's generation.

Having clicked "Next" in the previous window, the report generation starts, then completes after a few seconds:

| Report generation Report generation completed. |
|------------------------------------------------|
| Report generation completed.                   |
|                                                |
|                                                |
|                                                |
|                                                |
|                                                |
|                                                |
|                                                |
| Back Next Finish                               |

- Finish to close the "Generate report-Report generation" window.

The generated edit report contains the following:

- Installation site data.
- Person responsible for generating the current report.
- Software and PC's operating system data.
- The floorplan (or the floorplans) complete with the Xenos system (as rendered on the XPS edit window).
- A description of the system, the field devices and their settings in tabular form.
- A list of all devices of the system, in aggregate, summed-up form.
- The additional photos you "uploaded" before.
- The additional notes you wrote before.

### **REPORT GENERATION - THE DIAGNOSTIC REPORT**

To generate the diagnostic report:

- 1) Click the tab page icon.
- 2) Click the "Generate report" icon on the command bar at the bottom of the tab page.

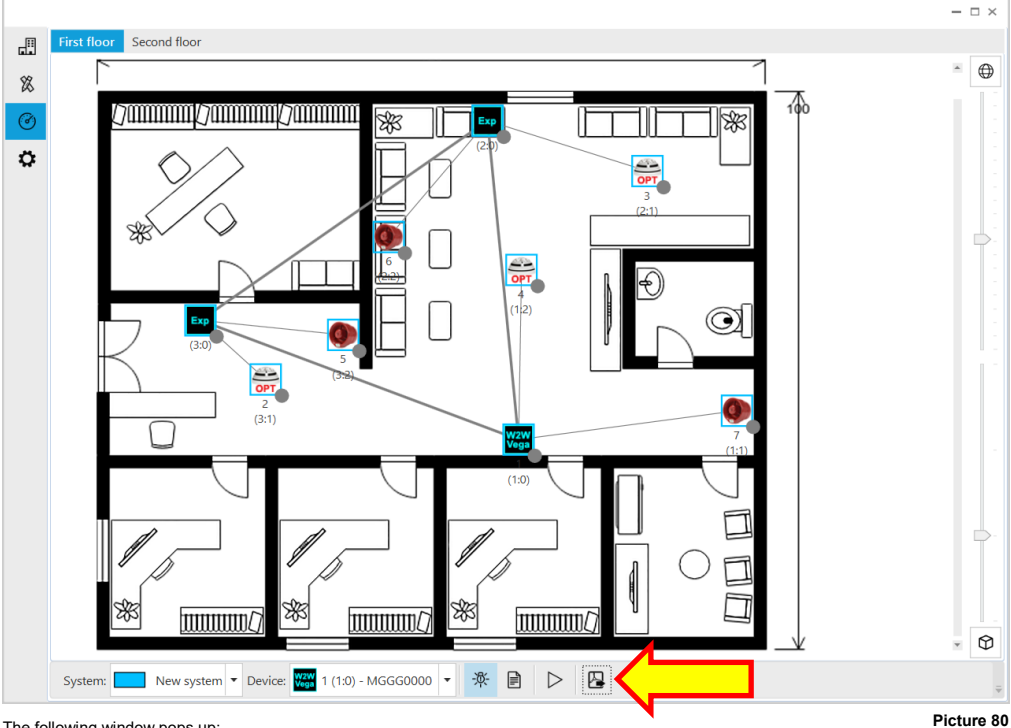

The following window pops up:

| le path:  | C:\Users\Documents\XPS_MaintenanceReport_20231219.pdf |  |
|-----------|-------------------------------------------------------|--|
| Author:   | Maintainer                                            |  |
| Order by: | Radio address 🔹                                       |  |
| nclude:   | ✓ Events log                                          |  |
|           | Network paths     Network setup data                  |  |
|           |                                                       |  |
|           |                                                       |  |
|           |                                                       |  |

You will be asked to specify where the file, the report document will be saved on the PC and its name. You will be also asked the name of the person responsible of generating the report (presumably your name); this name will be on the generated report.

The devices of the Xenos system will be listed on the report in the order given by the third option of this window:

| Radio address                  | Address given by the network device and field device numbers combined; e.g. expander 3 and field device 1.                                                                     |
|--------------------------------|----------------------------------------------------------------------------------------------------|
| Virtual address / Loop address | Sequential virtual number if the Xenos system stems from a <b>10-202</b> or the sequential analogue / intelligent loop number if the Xenos system stems from a <b>10-200</b> . |

In the report you can specify whether to include:

| Events log         | The events log is included in the report.                          |
|--------------------|--------------------------------------------------------------------|
| Network paths      | The diagrams of all possible network routes are included.          |
| Network setup data | Communication performance between the network devices is included. |

- Next to continue.
- Back to return to the previous step.
- Cancel to give up the report's generation.

With the "Generate report - Additional photos (optional)" window you can add photographs / images you want to append to the generated report:

|                                             | Generate report 🛛 🗖 🗙 |
|---------------------------------------------|-----------------------|
| ditional photos (optional)                  |                       |
| mese photos will be appended to the report. |                       |
| hoto Description                            |                       |
|                                             |                       |
|                                             |                       |
|                                             | Cancel Back Next      |
| To odd o photo / imago                      |                       |

+

To remove a photo / image (photo / image must be selected on the list).

- Next to continue. -
- Back to return to the previous step. \_
- Cancel to give up the report's generation.

It is also possible to add your own notes the report that will be generated. This is the purpose of the following window:

|                                             | Generate report – 🗆 🗙 |
|---------------------------------------------|-----------------------|
|                                             |                       |
| Additional notes (optional)                 |                       |
| These notes will be appended to the report. |                       |
|                                             |                       |
| One or more notes about the installation    |                       |
| one of more notes about the installation.   |                       |
|                                             |                       |
|                                             |                       |
|                                             |                       |
|                                             |                       |
|                                             |                       |
|                                             |                       |
|                                             |                       |
|                                             |                       |
|                                             |                       |
|                                             |                       |
|                                             |                       |
|                                             |                       |
|                                             |                       |
|                                             |                       |
|                                             |                       |
|                                             | Cancel Back Next      |
|                                             |                       |

Edit the additional text in the central text box. Then:

- Next to continue.
- Back to return to the previous step.
- Cancel to give up the report's generation.

Having clicked "Next" in the previous window, the report generation starts, then completes after a few seconds:

|                              |      | Generate re | port – 🗆 × |         |
|------------------------------|------|-------------|------------|---------|
| Report generation            |      |             |            |         |
| Report generation completed. |      |             |            |         |
|                              |      |             |            |         |
|                              |      |             |            |         |
|                              |      |             |            |         |
|                              |      |             |            |         |
|                              |      |             |            |         |
|                              |      |             |            |         |
|                              | Back | Novt        | Finish     |         |
|                              |      | INEXL       | THISH      | Picture |

- Finish to close the "Generate report-Report generation" window.

The generated diagnostic report contains the following:

- Installation site data.
- Person responsible for generating the current report.
- Software and PC's operating system data.
- The floorplans complete with the Xenos system (as rendered on the XPS edit window).
- A description of the system, the field devices and their settings in tabular form.
- A list of all devices of the system, with their fault / alarm activation indications and environmental value readings at the moment of the generation of the report.
- The event log messages.
- The diagrams of all possible network routes.
- Communication performance between the network devices.
- The additional photos you "uploaded" before.
- The additional notes you wrote before.

#### REPORT MANAGEMENT

Reports are created in the file path you choose when you generate them (the default path points to the "Documents" system folder) and a copy is saved in a software's hidden folder. Through XPS you can open, copy and delete the reports from this hidden folder.

Report management area is located in the sites tab page (

| Office           | Site:                  |                                 |                                    |   |
|------------------|------------------------|---------------------------------|------------------------------------|---|
|                  | Name:                  | Office                          |                                    |   |
|                  | Description:           | Installation model of an office |                                    |   |
|                  |                        |                                 |                                    |   |
| Creation:        | 12/19/2023 8:40:08 AM  |                                 |                                    |   |
|                  | Last modification:     | 12/19/2023 9:45:27 AM           |                                    |   |
|                  | Creator:<br>Name: John |                                 | Mantainer:<br>Name: Robert         |   |
|                  | Contacts: john@xx      | v vv                            | Contacts: robert@unitsing          |   |
| Systems summary: | A.AA                   | Tobert@yyy-yy                   |                                    |   |
|                  |                        | Reports summary:                |                                    |   |
|                  | New system             | n: 3 expanders, 6 field devices | XPS_MaintenanceReport_20231219.pdf |   |
|                  |                        |                                 | XPS_EditReport_20231219.pdf        | [ |
|                  |                        |                                 |                                    |   |
|                  |                        |                                 |                                    |   |
|                  |                        |                                 |                                    |   |
|                  |                        |                                 |                                    |   |
|                  |                        |                                 |                                    |   |
|                  |                        |                                 |                                    |   |
|                  |                        |                                 |                                    |   |
|                  |                        |                                 |                                    |   |
|                  |                        |                                 |                                    |   |
|                  |                        | Appl                            | y Cancel                           |   |
|                  |                        |                                 |                                    |   |
| <b>_</b>         |                        |                                 |                                    |   |

1) Click the sites tab page:

Picture 85

Depending on the site selected, the "Report summary" panel visualizes the site's specific reports (if previously created).

Possible actions you can take with the reports are the following:

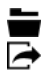

Visualize a selected report on the computer screen.

Export, save the report in the location of the PC you specify.

Delete the report.

### **APPENDIX A - SETUP PROPERTIES FOR THE XENOS DEVICES**

In this appendix section it is given a description of the various setup options for the Xenos devices.

## 10-200 - INTELLIGENT TRANSLATOR MODULE

|                           | Device properties $-\Box$ ×                                                     |
|---------------------------|---------------------------------------------------------------------------------|
| Device:                   | Intelligent translator module                                                   |
| Description:              |                                                                                 |
| Radio address:            | 1:0                                                                             |
| Loop address:             | <b>■</b> 1 <b>▼</b>                                                             |
| Unique ID:                |                                                                                 |
| Firmware version:         |                                                                                 |
| Production lot:           | -                                                                               |
| Field channels:           | ■ 55 <b>▼</b> 25 <b>▼</b>                                                       |
| Current network channels: | 9 / 45                                                                          |
| Current field channels:   | 55 / 25                                                                         |
| Tamper:                   | Enable supervision                                                              |
| EN54-4 Power Supply Unit: | Mains fault $\bullet$ Disabled $\bigcirc$ Open $\bigcirc$ Low                   |
|                           | Battery fault                                                                   |
|                           | Battery charger fault $\textcircled{O}$ Disabled $\bigcirc$ Open $\bigcirc$ Low |
|                           | Battery O/C                                                                     |
| Tones synch. period (s):  | 2                                                                               |
|                           |                                                                                 |
| Compatibility mode:       | ✓ Use standard behaviour                                                        |
| An                        |                                                                                 |
| App                       | Cancel                                                                          |
|                           | Picture 8                                                                       |

| Setting                                           | Description                                                                                                    |
|---------------------------------------------------|----------------------------------------------------------------------------------------------------|
| Device                                            | Product code and its description.                                                                                                    |
| Description                                       | Add any useful note, if needed.                                                                                                    |
| Radio address                                     | The wireless address in the "Network device number: Field device number" format.                                                                                                    |
| Loop address                                      | The analogue address of the device that makes it identifiable by the wired control<br>panel. Loop addresses are used in intelligent translator module based systems.                                                                                                    |
| Unique ID                                         | Alphanumeric set of characters that univocally and unequivocally identifies a single Xenos device.                                                                                                    |
| Firmware version                                  | The version of the firmware of the device.                                                                                                    |
| Production lot                                    | The year and week of production of the device.                                                                                                    |
| Field channels                                    | User selectable wireless channels that are used for exchanging data with the field devices. Xenos wireless devices always exchange communication data through two distinct channels. Channels are identified by numbers and come always in pairs. By changing those selectable two fields you can select the channel pair you require. Keep in mind that these are the channel pairs dedicated to field devices. A selection change in one field changes the selection in the other field automatically. |
| Current network channels                          | Network channels that are currently set for this device.                                                                                                    |
| Current field channels                            | Field channels that are currently set for this device.                                                                                                    |
| Tamper - Enable supervision                       | Enables the supervision of the tamper switch.                                                                                                    |
| EN 54-4 power supply unit - Mains fault           | The device signals a fault when its EN 54-4 compliant power supply unit signals a<br>mains' power supply malfunction.<br>Disabled: no fault check; Open: fault raised when input signal is in high impedance;<br>Low: fault raised when input signal is in a low state.                                                                                                    |
| EN 54-4 power supply unit - Battery fault         | The device signals a fault when its EN 54-4 compliant power supply unit signals a battery malfunction.<br>Disabled: no fault check; Open: fault raised when input signal is in high impedance; Low: fault raised when input signal is in a low state.                                                                                                    |
| EN 54-4 power supply unit - Battery charger fault | The device signals a fault when its EN 54-4 compliant power supply unit signals a battery charger malfunction.<br>Disabled: no fault check; Open: fault raised when input signal is in high impedance; Low: fault raised when input signal is in a low state.                                                                                                    |
| EN 54-4 power supply unit - Battery O/C           | The device signals a fault when its EN 54-4 compliant power supply unit signals an open battery circuit.<br>Disabled: no fault check; Open: fault raised when input signal is in high impedance; Low: fault raised when input signal is in a low state.                                                                                                    |
| Tones synch. period (s)                           | Timespan value used for the purpose of synchronizing the output of the sounders. Refer to the tables in appendix C to obtain the correct value to insert in this field.                                                                                                    |
| Compatibility mode - Use standard behaviour       | By checking this option, the Xenos translator module can be used with analogue control panels that do not implement the Xenos' extended protocol commands.                                                                                                    |

## 10-202 - CONVENTIONAL EXPANDER MODULE

|                           | Device properties $-\Box$ >                                           | <  |
|---------------------------|-----------------------------------------------------------------------|----|
| Device:                   | Conventional expander module                                          |    |
| Description:              |                                                                       |    |
| Radio address:            | 1:0                                                                   |    |
| Virtual address:          | 1                                                                     | •  |
| Unique ID:                |                                                                       |    |
| Firmware version:         |                                                                       |    |
| Production lot:           |                                                                       |    |
| Field channels:           | <b>■</b> 55 <b>▼ ■</b> 25                                             | •  |
| Current network channels: | 16 / 52                                                               |    |
| Current field channels:   | 55 / 25                                                               |    |
| Tamper:                   | <ul> <li>Enable supervision</li> </ul>                                |    |
| EN54-4 Power Supply Unit: | Mains fault O Disabled O Open O Low                                   |    |
|                           | Battery fault                                                         |    |
|                           | Battery charger fault $ullet$ Disabled $\bigcirc$ Open $\bigcirc$ Low |    |
|                           | Battery O/C                                                           |    |
| Tones synch. period (s):  | 2                                                                     | ÷  |
|                           |                                                                       |    |
| Default tone:             | Primary                                                               | •  |
| App                       | ply OK Cancel                                                         | :  |
|                           | Picture                                                               | 87 |

| Setting                                           | Description                                                                                                    |
|---------------------------------------------------|----------------------------------------------------------------------------------------------------|
| Device                                            | Product code and its description.                                                                                                    |
| Description                                       | Add any useful note, if needed.                                                                                                    |
| Radio address                                     | The wireless address in the "Network device number: Field device number" format.                                                                                                    |
| Virtual address                                   | Indicates a numeric sequential address. Similarly to analogue addresses, virtual addresses are used in conventional expander based systems.                                                                                                    |
| Unique ID                                         | Alphanumeric set of characters that univocally and unequivocally identifies a single Xenos device.                                                                                                    |
| Firmware version                                  | The version of the firmware of the device.                                                                                                    |
| Production lot                                    | The year and week of production of the device.                                                                                                    |
| Field channels                                    | User selectable wireless channels that are used for exchanging data with the field devices. Xenos wireless devices always exchange communication data through two distinct channels. Channels are identified by numbers and come always in pairs. By changing those selectable two fields you can select the channel pair you require. Keep in mind that these are the channel pairs dedicated to field devices. A selection change in one field changes the selection in the other field automatically. |
| Current network channels                          | Network channels that are currently set for this device.                                                                                                    |
| Current field channels                            | Field channels that are currently set for this device.                                                                                                    |
| Tamper - Enable supervision                       | Enables the supervision of the tamper switch.                                                                                                    |
| EN 54-4 power supply unit - Mains fault           | The device signals a fault when its EN 54-4 compliant power supply unit signals a mains' power supply malfunction.<br>Disabled: no fault check; Open: fault raised when input signal is in high imped-<br>ance; Low: fault raised when input signal is in a low state.                                                                                                    |
| EN 54-4 power supply unit - Battery fault         | The device signals a fault when its EN 54-4 compliant power supply unit signals a battery malfunction. Disabled: no fault check; Open: fault raised when input signal is in high impedance; Low: fault raised when input signal is in a low state.                                                                                                    |
| EN 54-4 power supply unit - Battery charger fault | The device signals a fault when its EN 54-4 compliant power supply unit signals a battery charger malfunction. Disabled: no fault check; Open: fault raised when input signal is in high impedance; Low: fault raised when input signal is in a low state.                                                                                                    |
| EN 54-4 power supply unit - Battery O/C           | The device signals a fault when its EN 54-4 compliant power supply unit signals an open battery circuit. Disabled: no fault check; Open: fault raised when input signal is in high impedance; Low: fault raised when input signal is in a low state.                                                                                                    |
| Tones synch. period (s)                           | Timespan value used for the purpose of synchronizing the output of the sounders. Refer to the tables in appendix C to obtain the correct value to insert in this field.                                                                                                    |
| Default tone                                      | Indicates, in case of sounder devices activation, whether the primary or secondary tone set is used.                                                                                                    |

## 10-201 - EXPANDER MODULE

|                           | Device properties $\Box$ $\times$                                     |
|---------------------------|-----------------------------------------------------------------------|
| Device:                   | Expander module                                                       |
| Description:              |                                                                       |
| Radio address:            | 2:0                                                                   |
| Loop address:             | · · · · · · · · · · · · · · · · · · ·                                 |
| Unique ID:                | CANT1NA2                                                              |
| Firmware version:         | 4.2.0                                                                 |
| Production lot:           | W12/20                                                                |
| Field channels:           | 63 🔹 🖬 33 💌                                                           |
| Current network channels: | 16 / 52                                                               |
| Current field channels:   | 63 / 33                                                               |
| Tamper:                   | <ul> <li>Enable supervision</li> </ul>                                |
| EN54-4 Power Supply Unit: | Mains fault O Disabled Open O Low                                     |
|                           | Battery fault                                                         |
|                           | Battery charger fault $\odot$ Disabled $\bigcirc$ Open $\bigcirc$ Low |
|                           | Battery O/C                                                           |
| App                       | oly OK Cancel                                                         |
|                           | Picture 8                                                             |

| Setting                                           | Description                                                                                                    |
|---------------------------------------------------|----------------------------------------------------------------------------------------------------|
| Device                                            | Product code and its description.                                                                                                    |
| Description                                       | Add any useful note, if needed.                                                                                                    |
| Radio address                                     | The wireless address in the "Network device number: Field device number" format.                                                                                                    |
| Loop address                                      | The analogue address of the device that makes it identifiable by the wired control<br>panel. Loop addresses are used in intelligent translator module based systems.                                                                                                    |
| Virtual address                                   | Indicates a numeric sequential address. Similarly to analogue addresses, virtual addresses are used in conventional expander based systems.                                                                                                    |
| Unique ID                                         | Alphanumeric set of characters that univocally and unequivocally identifies a single Xenos device.                                                                                                    |
| Firmware version                                  | The version of the firmware of the device.                                                                                                    |
| Production lot                                    | The year and week of production of the device.                                                                                                    |
| Field channels                                    | User selectable wireless channels that are used for exchanging data with the field devices. Xenos wireless devices always exchange communication data through two distinct channels. Channels are identified by numbers and come always in pairs. By changing those selectable two fields you can select the channel pair you require. Keep in mind that these are the channel pairs dedicated to field devices. A selection change in one field changes the selection in the other field automatically. |
| Current network channels                          | Network channels that are currently set for this device.                                                                                                    |
| Current field channels                            | Field channels that are currently set for this device.                                                                                                    |
| Tamper - Enable supervision                       | Enables the supervision of the tamper switch.                                                                                                    |
| EN 54-4 power supply unit - Mains fault           | The device signals a fault when its EN 54-4 compliant power supply unit signals a mains' power supply malfunction. Disabled: no fault check: Open: fault raised when input signal is in high impedance; Low: fault raised when input signal is in a low state.                                                                                                    |
| EN 54-4 power supply unit - Battery fault         | The device signals a fault when its EN 54-4 compliant power supply unit signals a battery malfunction. Disabled: no fault check; Open: fault raised when input signal is in high impedance; Low: fault raised when input signal is in a low state.                                                                                                    |
| EN 54-4 power supply unit - Battery charger fault | The device signals a fault when its EN 54-4 compliant power supply unit signals a battery charger malfunction. Disabled: no fault check; Open: fault raised when input signal is in high impedance; Low: fault raised when input signal is in a low state.                                                                                                    |
| EN 54-4 power supply unit - Battery O/C           | The device signals a fault when its EN 54-4 compliant power supply unit signals an open battery circuit.<br>Disabled: no fault check; Open: fault raised when input signal is in high impedance; Low: fault raised when input signal is in a low state.                                                                                                    |

## 10-210 - OPTICAL DETECTOR

|                      | Device properties $\square$ $	imes$ |
|----------------------|-------------------------------------|
| Device:              | Optical detector                    |
| Description:         |                                     |
| Radio address:       | 3:1                                 |
| Loop address:        | 2                                   |
| Unique ID:           | 1H0G0024                            |
| Firmware version:    | 1.1.1                               |
| Production lot:      | W4/21                               |
| LED:                 | 🗌 Fault                             |
|                      | Communication                       |
| Optical sensitivity: | Medium 🔻                            |
| Apply                | OK Cancel                           |

Picture 89

| Setting             | Description                                                                                                    |
|---------------------|----------------------------------------------------------------------------------------------------|
| Device              | Product code and its description.                                                                                                    |
| Description         | Add any useful note, if needed.                                                                                                    |
| Radio address       | The wireless address in the "Network device number: Field device number" format.                                                                                     |
| Loop address        | The analogue address of the device that makes it identifiable by the wired control<br>panel. Loop addresses are used in intelligent translator module based systems. |
| Virtual address     | Indicates a numeric sequential address. Similarly to analogue addresses, virtual addresses are used in conventional expander based systems.                          |
| Unique ID           | Alphanumeric set of characters that univocally and unequivocally identifies a single Xenos device.                                                                   |
| Firmware version    | Firmware version of the device.                                                                                                    |
| Production lot      | The year and week of production of the device.                                                                                                    |
| LED - Fault         | Activates the device's LED in the event of a generic fault.                                                                                                    |
| LED - Communication | Activates the device's LED every time there is a communication with its parent network device.                                                                       |
| Optical sensitivity | Alarm's smoke density threshold level setting for this device.                                                                                                    |

# 10-211 - MULTI-CRITERIA DETECTOR

| 1:12                |
|---------------------|
| <b>1</b> 9 •        |
| 1H0G0034            |
| 1.1.0               |
| W4/21               |
| Fault Communication |
| Medium -            |
|                     |

Picture 90

| Setting             | Description                                                                                                    |
|---------------------|----------------------------------------------------------------------------------------------------|
| Device              | Product code and its description.                                                                                                    |
| Description         | Add any useful note, if needed.                                                                                                    |
| Radio address       | The wireless address in the "Network device number: Field device number" format.                                                                                     |
| Loop address        | The analogue address of the device that makes it identifiable by the wired control<br>panel. Loop addresses are used in intelligent translator module based systems. |
| Virtual address     | Indicates a numeric sequential address. Similarly to analogue addresses, virtual addresses are used in conventional expander based systems.                          |
| Unique ID           | Alphanumeric set of characters that univocally and unequivocally identifies a single Xenos device.                                                                   |
| Firmware version    | Firmware version of the device.                                                                                                    |
| Production lot      | The year and week of production of the device.                                                                                                    |
| LED - Fault         | Activates the device's LED in the event of a generic fault.                                                                                                    |
| LED - Communication | Activates the device's LED every time there is a communication with its parent network device.                                                                       |
| Optical sensitivity | Alarm's smoke density threshold level setting for this device.                                                                                                    |

## 10-212 - THERMAL DETECTOR (RATE OF RISE)

|                   | Device properties $\Box$ $\times$ |
|-------------------|-----------------------------------|
| Device:           | Thermal detector (Rate of Rise)   |
| Description:      |                                   |
| Radio address:    | 1:7                               |
| Loop address:     | 13 💌                              |
| Unique ID:        | 9H0G002P                          |
| Firmware version: | 1.1.0                             |
| Production lot:   | W20/21                            |
| LED:              | Fault                             |
|                   | Communication                     |
| Apply             | OK Cancel                         |
|                   | Picture 91                        |

| Setting             | Description                                                                                                    |
|---------------------|----------------------------------------------------------------------------------------------------|
| Device              | Product code and its description.                                                                                                    |
| Description         | Add any useful note, if needed.                                                                                                    |
| Radio address       | The wireless address in the "Network device number: Field device number" format.                                                                                     |
| Loop address        | The analogue address of the device that makes it identifiable by the wired control<br>panel. Loop addresses are used in intelligent translator module based systems. |
| Virtual address     | Indicates a numeric sequential address. Similarly to analogue addresses, virtual addresses are used in conventional expander based systems.                          |
| Unique ID           | Alphanumeric set of characters that univocally and unequivocally identifies a single Xenos device.                                                                   |
| Firmware version    | Firmware version of the device.                                                                                                    |
| Production lot      | The year and week of production of the device.                                                                                                    |
| LED - Fault         | Activates the device's LED in the event of a generic fault.                                                                                                    |
| LED - Communication | Activates the device's LED every time there is a communication with its parent network device.                                                                       |

# 10-212 - THERMAL DETECTOR (HIGH TEMPERATURE 78 °C)

|                   | Device properties $\square$ $\times$     |
|-------------------|------------------------------------------|
| Device:           | Thermal detector (High Temperature 78°C) |
| Description:      |                                          |
| Radio address:    | 1:19                                     |
| Loop address:     | 20 🗸                                     |
| Unique ID:        | R0GG00L5                                 |
| Firmware version: | 1.0.7                                    |
| Production lot:   | W40/20                                   |
| LED:              | Fault                                    |
|                   | Communication                            |
| Apply             | OK Cancel                                |

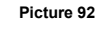

| Setting             | Description                                                                                                    |
|---------------------|----------------------------------------------------------------------------------------------------|
| Device              | Product code and its description.                                                                                                    |
| Description         | Add any useful note, if needed.                                                                                                    |
| Radio address       | The wireless address in the "Network device number: Field device number" format.                                                                                     |
| Loop address        | The analogue address of the device that makes it identifiable by the wired control<br>panel. Loop addresses are used in intelligent translator module based systems. |
| Virtual address     | Indicates a numeric sequential address. Similarly to analogue addresses, virtual addresses are used in conventional expander based systems.                          |
| Unique ID           | Alphanumeric set of characters that univocally and unequivocally identifies a single Xenos device.                                                                   |
| Firmware version    | Firmware version of the device.                                                                                                    |
| Production lot      | The year and week of production of the device.                                                                                                    |
| LED - Fault         | Activates the device's LED in the event of a generic fault.                                                                                                    |
| LED - Communication | Activates the device's LED every time there is a communication with its parent network device.                                                                       |

## 10-216 - CALL POINT

|                   | Device properties $\square$ × |
|-------------------|-------------------------------|
| Device:           | Call point                    |
| Description:      |                               |
|                   |                               |
| Radio address:    | 1:15                          |
| Loop address:     | <b>1</b> 4                    |
| Unique ID:        | 9H0G003E                      |
| Firmware version: | 1.1.0                         |
| Production lot:   | W20/21                        |
| LED:              | Fault                         |
|                   | Communication                 |
| Apply             | OK Cancel                     |
|                   | Picture 93                    |

| Setting             | Description                                                                                                    |
|---------------------|----------------------------------------------------------------------------------------------------|
| Device              | Product code and its description.                                                                                                    |
| Description         | Add any useful note, if needed.                                                                                                    |
| Radio address       | The wireless address in the "Network device number: Field device number" format.                                                                                     |
| Loop address        | The analogue address of the device that makes it identifiable by the wired control<br>panel. Loop addresses are used in intelligent translator module based systems. |
| Virtual address     | Indicates a numeric sequential address. Similarly to analogue addresses, virtual addresses are used in conventional expander based systems.                          |
| Unique ID           | Alphanumeric set of characters that univocally and unequivocally identifies a single Xenos device.                                                                   |
| Firmware version    | Firmware version of the device.                                                                                                    |
| Production lot      | The year and week of production of the device.                                                                                                    |
| LED - Fault         | Activates the device's LED in the event of a generic fault.                                                                                                    |
| LED - Communication | Activates the device's LED every time there is a communication with its parent network device.                                                                       |
## 10-218 - SUPERVISED INPUT MODULE

|                   | Device properties $\square$ × |
|-------------------|-------------------------------|
| Device:           | Supervised input module       |
| Description:      |                               |
| Radio address:    | 1:14                          |
| Loop address:     | <b>1</b> 0 <b>•</b>           |
| Unique ID:        | 210G0018                      |
| Firmware version: | 1.1.0                         |
| Production lot:   | W5/21                         |
| LED:              | ✓ Fault                       |
|                   | Communication                 |
| Apply             | OK Cancel                     |
|                   | Picture 94                    |

| Setting             | Description                                                                                                    |
|---------------------|----------------------------------------------------------------------------------------------------|
| Device              | Product code and its description.                                                                                                    |
| Description         | Add any useful note, if needed.                                                                                                    |
| Radio address       | The wireless address in the "Network device number: Field device number" format.                                                                                     |
| Loop address        | The analogue address of the device that makes it identifiable by the wired control<br>panel. Loop addresses are used in intelligent translator module based systems. |
| Virtual address     | Indicates a numeric sequential address. Similarly to analogue addresses, virtual addresses are used in conventional expander based systems.                          |
| Unique ID           | Alphanumeric set of characters that univocally and unequivocally identifies a single Xenos device.                                                                   |
| Firmware version    | Firmware version of the device.                                                                                                    |
| Production lot      | The year and week of production of the device.                                                                                                    |
| LED - Fault         | Activates the device's LED in the event of a generic fault.                                                                                                    |
| LED - Communication | Activates the device's LED every time there is a communication with its parent network device.                                                                       |

# 10-220 - WALL SOUNDER MODULE

|                   | Device properties $\Box$ $\times$ |
|-------------------|-----------------------------------|
| Device:           | Wall sounder module               |
| Description:      |                                   |
| Radio address:    | 1:4                               |
| Loop address:     | <b>1</b> 5 <b>•</b>               |
| Unique ID:        | 0H0G00RS                          |
| Firmware version: | 1.1.0                             |
| Production lot:   | W2/21                             |
| LED:              | ✓ Fault                           |
|                   | Communication                     |
| Apply             | OK Cancel                         |

| Setting             | Description                                                                                                    |
|---------------------|----------------------------------------------------------------------------------------------------|
| Device              | Product code and its description.                                                                                                    |
| Description         | Add any useful note, if needed.                                                                                                    |
| Radio address       | The wireless address in the "Network device number: Field device number" format.                                                                                     |
| Loop address        | The analogue address of the device that makes it identifiable by the wired control<br>panel. Loop addresses are used in intelligent translator module based systems. |
| Virtual address     | Indicates a numeric sequential address. Similarly to analogue addresses, virtual addresses are used in conventional expander based systems.                          |
| Unique ID           | Alphanumeric set of characters that univocally and unequivocally identifies a single Xenos device.                                                                   |
| Firmware version    | Firmware version of the device.                                                                                                    |
| Production lot      | The year and week of production of the device.                                                                                                    |
| LED - Fault         | Activates the device's LED in the event of a generic fault.                                                                                                    |
| LED - Communication | Activates the device's LED every time there is a communication with its parent network device.                                                                       |

## 10-220 - WALL SOUNDER WITH BEACON MODULE

|                   | Device properties $\square$ $\times$ |
|-------------------|--------------------------------------|
| Device:           | Wall sounder with beacon module      |
| Description:      |                                      |
| Radio address:    | 3:2                                  |
| Loop address:     | 5                                    |
| Unique ID:        | 0H0G00R0                             |
| Firmware version: | 1.1.0                                |
| Production lot:   | W2/21                                |
| LED:              | ✓ Fault                              |
|                   | Communication                        |
| Apply             | OK Cancel                            |

| Setting             | Description                                                                                                    |
|---------------------|----------------------------------------------------------------------------------------------------|
| Device              | Product code and its description.                                                                                                    |
| Description         | Add any useful note, if needed.                                                                                                    |
| Radio address       | The wireless address in the "Network device number: Field device number" format.                                                                                     |
| Loop address        | The analogue address of the device that makes it identifiable by the wired control<br>panel. Loop addresses are used in intelligent translator module based systems. |
| Virtual address     | Indicates a numeric sequential address. Similarly to analogue addresses, virtual addresses are used in conventional expander based systems.                          |
| Unique ID           | Alphanumeric set of characters that univocally and unequivocally identifies a single Xenos device.                                                                   |
| Firmware version    | Firmware version of the device.                                                                                                    |
| Production lot      | The year and week of production of the device.                                                                                                    |
| LED - Fault         | Activates the device's LED in the event of a generic fault.                                                                                                    |
| LED - Communication | Activates the device's LED every time there is a communication with its parent network device.                                                                       |

## 10-213 - BASE SOUNDER

|                   | Device properties $\Box$ $	imes$ |
|-------------------|----------------------------------|
| Device:           | Base sounder                     |
| Description:      |                                  |
| Radio address:    | 4:4                              |
| Loop address:     | 17 💌                             |
| Unique ID:        | 0H0G00SS                         |
| Firmware version: | 1.1.0                            |
| Production lot:   | W2/21                            |
| LED:              | ✓ Fault                          |
|                   | Communication                    |
| Appl              | y OK Cancel                      |
|                   | Picture 97                       |

| Setting             | Description                                                                                                    |
|---------------------|----------------------------------------------------------------------------------------------------|
| Device              | Product code and its description.                                                                                                    |
| Description         | Add any useful note, if needed.                                                                                                    |
| Radio address       | The wireless address in the "Network device number: Field device number" format.                                                                                     |
| Loop address        | The analogue address of the device that makes it identifiable by the wired control<br>panel. Loop addresses are used in intelligent translator module based systems. |
| Virtual address     | Indicates a numeric sequential address. Similarly to analogue addresses, virtual addresses are used in conventional expander based systems.                          |
| Unique ID           | Alphanumeric set of characters that univocally and unequivocally identifies a single Xenos device.                                                                   |
| Firmware version    | Firmware version of the device.                                                                                                    |
| Production lot      | The year and week of production of the device.                                                                                                    |
| LED - Fault         | Activates the device's LED in the event of a generic fault.                                                                                                    |
| LED - Communication | Activates the device's LED every time there is a communication with its parent network device.                                                                       |

# 10-215 - BASE SOUNDER WITH RED BEACON

|                   | Device properties $\Box$ ×   |
|-------------------|------------------------------|
| Device:           | Base sounder with red beacon |
| Description:      |                              |
| Radio address:    | 4:4                          |
| Loop address:     | 20                           |
| Unique ID:        | 0H0G00SU                     |
| Firmware version: | 1.1.0                        |
| Production lot:   | W2/21                        |
| LED:              | ✓ Fault                      |
|                   | Communication                |
| Apply             | OK Cancel                    |

| Setting             | Description                                                                                                    |
|---------------------|----------------------------------------------------------------------------------------------------|
| Device              | Product code and its description.                                                                                                    |
| Description         | Add any useful note, if needed.                                                                                                    |
| Radio address       | The wireless address in the "Network device number: Field device number" format.                                                                                     |
| Loop address        | The analogue address of the device that makes it identifiable by the wired control<br>panel. Loop addresses are used in intelligent translator module based systems. |
| Virtual address     | Indicates a numeric sequential address. Similarly to analogue addresses, virtual addresses are used in conventional expander based systems.                          |
| Unique ID           | Alphanumeric set of characters that univocally and unequivocally identifies a single Xenos device.                                                                   |
| Firmware version    | Firmware version of the device.                                                                                                    |
| Production lot      | The year and week of production of the device.                                                                                                    |
| LED - Fault         | Activates the device's LED in the event of a generic fault.                                                                                                    |
| LED - Communication | Activates the device's LED every time there is a communication with its parent network device.                                                                       |

# 10-214 - BASE SOUNDER WITH WHITE BEACON

|                   | Device properties $\Box$ ×     |
|-------------------|--------------------------------|
| Device:           | Base sounder with white beacon |
| Description:      |                                |
| Radio address:    | 1:17                           |
| Loop address:     | 17                             |
| Unique ID:        | 0H0G00S0                       |
| Firmware version: | 1.1.0                          |
| Production lot:   | W2/21                          |
| LED:              | ✓ Fault                        |
|                   |                                |
| Apply             | OK Cancel                      |

| Setting             | Description                                                                                                    |
|---------------------|----------------------------------------------------------------------------------------------------|
| Device              | Product code and its description.                                                                                                    |
| Description         | Add any useful note, if needed.                                                                                                    |
| Radio address       | The wireless address in the "Network device number: Field device number" format.                                                                                     |
| Loop address        | The analogue address of the device that makes it identifiable by the wired control<br>panel. Loop addresses are used in intelligent translator module based systems. |
| Virtual address     | Indicates a numeric sequential address. Similarly to analogue addresses, virtual addresses are used in conventional expander based systems.                          |
| Unique ID           | Alphanumeric set of characters that univocally and unequivocally identifies a single Xenos device.                                                                   |
| Firmware version    | Firmware version of the device.                                                                                                    |
| Production lot      | The year and week of production of the device.                                                                                                    |
| LED - Fault         | Activates the device's LED in the event of a generic fault.                                                                                                    |
| LED - Communication | Activates the device's LED every time there is a communication with its parent network device.                                                                       |

# 10-219 - SUPERVISED OUTPUT MODULE (24 V)

| Device:           | Device properties $\ \square \ \times$ Supervised output module (24V) |
|-------------------|-----------------------------------------------------------------------|
| Description:      |                                                                       |
| Radio address:    | 1:6                                                                   |
| Loop address:     | <b>1</b> 6                                                            |
| Unique ID:        | 210G000U                                                              |
| Firmware version: | 1.1.0                                                                 |
| Production lot:   | W5/21                                                                 |
| LED:              | ✓ Fault                                                               |
| Output channel:   | <ul> <li>✓ Enable channel</li> <li>✓ Enable supervision</li> </ul>    |
| Relay channel:    | Voltage: 24V<br>Enable channel<br>Enable supervision                  |
| Apply             | OK Cancel                                                             |

| Setting                             | Description                                                                                                    |  |
|-------------------------------------|----------------------------------------------------------------------------------------------------|--|
| Device                              | Product code and its description.                                                                                                    |  |
| Description                         | Add any useful note, if needed.                                                                                                    |  |
| Radio address                       | The wireless address in the "Network device number: Field device number" format.                                                                                     |  |
| Loop address                        | The analogue address of the device that makes it identifiable by the wired control<br>panel. Loop addresses are used in intelligent translator module based systems. |  |
| Virtual address                     | Indicates a numeric sequential address. Similarly to analogue addresses, virtual addresses are used in conventional expander based systems.                          |  |
| Unique ID                           | Alphanumeric set of characters that univocally and unequivocally identifies a single Xenos device.                                                                   |  |
| Firmware version                    | Firmware version of the device.                                                                                                    |  |
| Production lot                      | The year and week of production of the device.                                                                                                    |  |
| LED - Fault                         | Activates the device's LED in the event of a generic fault.                                                                                                    |  |
| LED - Communication                 | Activates the device's LED every time there is a communication with its parent network device.                                                                       |  |
| Output channel - Enable channel     | If checked, the output channel is enabled.                                                                                                    |  |
| Output channel - Enable supervision | If checked, the supervision of the output channel is enabled.                                                                                                    |  |
| Output channel - Voltage            | Sets the voltage level of the output channel.                                                                                                    |  |
| Relay channel - Enable channel      | Enables the relay-type output channel.                                                                                                    |  |
| Relay channel - Enable supervision  | Enables the supervision of the relay-type output channel.                                                                                                    |  |

### APPENDIX B - STANDARD CHANNEL PAIRS

In this appendix section you can find the lists of the standard channel pairs used by the Xenos system.

### 868 MHz band

| Field channel pairs (868MHz) |    |  |  |
|------------------------------|----|--|--|
| 1                            | 37 |  |  |
| 2                            | 38 |  |  |
| 3                            | 39 |  |  |
| 4                            | 40 |  |  |
| 5                            | 41 |  |  |
| 6                            | 42 |  |  |
| 7                            | 43 |  |  |
| 8                            | 44 |  |  |
| 17                           | 53 |  |  |
| 18                           | 54 |  |  |
| 55                           | 25 |  |  |
| 56                           | 26 |  |  |
| 57                           | 27 |  |  |
| 58                           | 28 |  |  |
| 59                           | 29 |  |  |
| 60                           | 30 |  |  |
| 61                           | 31 |  |  |
| 62                           | 32 |  |  |
| 63                           | 33 |  |  |
| 64                           | 34 |  |  |
| 65                           | 35 |  |  |
| 66                           | 36 |  |  |
|                              |    |  |  |

| _  |   |   |    |
|----|---|---|----|
| Та | b | e | 24 |

| Not used channels (868M | Hz) |
|-------------------------|-----|
| 19                      |     |
| 20                      |     |
| 21                      |     |
| 22                      |     |
| 24                      |     |
|                         |     |

Table 26

| Network channel pairs (868MHz) |    |
|--------------------------------|----|
| 9                              | 45 |
| 10                             | 46 |
| 11                             | 47 |
| 12                             | 48 |
| 13                             | 49 |
| 14                             | 50 |
| 15                             | 51 |
| 16                             | 52 |

Table 25

| Discovery / Link channel (868MHz) |    |  |
|-----------------------------------|----|--|
| Discovery A                       | 23 |  |
| Discovery B                       | 63 |  |
| Discovery C                       | 3  |  |
| Link channel                      | 23 |  |

Table 27

| 4 | • |  |
|---|---|--|
| • | - |  |

| Field channel pairs (916Mhz) |          |  |
|------------------------------|----------|--|
| 6                            | 42       |  |
| 7                            | 43       |  |
| 8                            | 44       |  |
| 17                           | 53       |  |
| 18                           | 54       |  |
| 37                           | 1        |  |
| 38                           | 2        |  |
| 39                           | 3        |  |
| 40                           | 4        |  |
| 41                           | 5        |  |
| 55                           | 25       |  |
| 56                           | 26       |  |
| 57                           | 27       |  |
| 58                           | 28       |  |
| 59                           | 29       |  |
| 60                           | 30       |  |
| 61                           | 31       |  |
| 62                           | 32       |  |
| 63                           | 33       |  |
| 64                           | 34       |  |
| 65                           | 35       |  |
| 66                           | 36       |  |
|                              | Table 28 |  |

| Network channel pairs (916MHz) |    |  |
|--------------------------------|----|--|
| 45                             | 9  |  |
| 46                             | 10 |  |
| 47                             | 11 |  |
| 48                             | 12 |  |
| 49                             | 13 |  |
| 50                             | 14 |  |
| 51                             | 15 |  |
| 52                             | 16 |  |
|                                |    |  |

| То | h | 10 | 20 |
|----|---|----|----|
| Ia | D | ie | 20 |

| Not used channels (916Mhz) |  |
|----------------------------|--|
| 19                         |  |
| 20                         |  |
| 21                         |  |
| 22                         |  |
| 24                         |  |

Table 30

| Discovery / Link channel (916Mhz) |    |  |  |  |
|-----------------------------------|----|--|--|--|
| Discovery A                       | 23 |  |  |  |
| Discovery B                       | 63 |  |  |  |
| Discovery C                       | 3  |  |  |  |
| Link channel                      | 23 |  |  |  |

88

Table 31

## APPENDIX C - "TONES SYNCH. PERIOD (S)" OPTION SETTING

#### The following table is valid for the 10-213, 10-215 and 10-214:

| Tone             | Tone designation                     | Tone pattern description                              | DIP switch | Sync period |
|------------------|--------------------------------------|-------------------------------------------------------|------------|-------------|
| 0                | Silent                               | No sound                                              | 11111      | 2           |
| 1                | Warble Tone                          | 800Hz for 500ms, then 1000Hz for 500ms                | 11101      | 2           |
| 2                | Continuous tone                      | 970Hz continuous tone                                 | 01011      | 2           |
| 3                | Slow Whoop (Dutch)                   | 500-1200Hz for 3500ms, then off for 500ms             | 10101      | 4           |
| 4                | German DIN tone                      | 1200-500Hz swept every 1000ms (1Hz)                   | 00111      | 2           |
| 5                | Alternate HF slow sweep              | 2350-2900Hz swept every 333ms (3Hz)                   | 10010      | 2           |
| 6                | Alternative warble                   | 800Hz for 250ms, then 960Hz for 250ms                 | 11110      | 2           |
| 7                | Alternative warble                   | 500Hz for 250ms, then 600Hz for 250ms                 | 11100      | 2           |
| 8                | Analogue sweep tone                  | 500-600Hz swept every 500ms (2Hz)                     | 10100      | 2           |
| 9                | Australian Alert (intermittent tone) | 970Hz for 625ms, then OFF for 625ms                   | 10001      | 2 (*)       |
| 10               | Australian Evac (slow whoop)         | 500-1200Hz sweep for 3750ms, then OFF for 250ms       | 10110      | 4           |
| 11               | FP1063.1-Telecom                     | 800Hz for 250ms, then 970Hz for 250ms                 | 00001      | 2           |
| 12               | French tone AFNOR                    | 554Hz for 100ms, then 440Hz for 400ms                 | 00101      | 2           |
| 13               | HF Back up interrupted tone          | 2800Hz for 1s, then OFF for 1s                        | 11011      | 2           |
| 14               | HF Back up interrupted tone – fast   | 2800Hz for 150ms, then OFF for 150ms                  | 11001      | 6           |
| 15               | HF Continuous                        | 2800Hz continuous                                     | 01001      | 2           |
| 16               | Interrupted tone                     | 800Hz for 500ms,then OFF for 500ms                    | 01111      | 2           |
| 17               | Interrupted tone medium              | 1000Hz for 250ms, then OFF for 250ms                  | 01101      | 2           |
| 18               | ISO 8201 LF BS5839 Pt 1 1988         | 970Hz for 500ms, then OFF for 500ms                   | 01110      | 2           |
| 19               | ISO 8201 HF                          | 2850Hz for 500ms, then OFF for 500ms                  | 01100      | 2           |
| 20               | LF Back up Alarm                     | 800Hz for 150ms, then OFF for 150ms                   | 11010      | 6           |
| 21               | LF Buzz                              | 800-950Hz swept every 9ms                             | 01010      | 2 (*)       |
| 22               | LF Continuous tone BS5839            | 800Hz continuous                                      | 11000      | 2           |
| 23               | Siren 2 way ramp (long)              | 500-1200Hz rising for 3000ms, then falling for 3000ms | 00000      | 6           |
| 24               | Siren 2 way ramp (short)             | 500-1200Hz rising for 250ms, then falling for 250ms   | 00010      | 2           |
| 25               | Swedish all clear signal             | 660Hz continuous                                      | 00100      | 2           |
| 26               | Swedish Fire signal                  | 660Hz for 150ms, then OFF for 150ms                   | 00110      | 6           |
| 27               | Sweep tone (1 Hz)                    | 800-900Hz swept every 1000ms                          | 10111      | 2           |
| 28               | Sweep tone (3 Hz)                    | 800-970Hz swept every 333ms (3Hz)                     | 10011      | 2           |
| 29               | Sweep tone (9 Hz)                    | 800-970Hz swept every 111ms (9Hz)                     | 01000      | 2           |
| 30               | US Temporal Pattern HF               | (2900Hz for 500ms ON, 500ms OFF) x3, then 1500ms OFF  | 00011      | 2 (*)       |
| 31               | LF Sweep (Cranford tone)             | 800-1000Hz swept every 500ms (2Hz)                    | 10000      | 2           |
| (A) <b>T</b> I I |                                      | <i>и</i> и – 1 – 1 – 1                                |            | Table 32    |

(\*) The devices, playing this tone, cannot be acoustically synchronized. On the contrary, the visual signals can be synchronized, always (**10-215** and **10-214**).

L20-TAUEX-1H00 (vP.1)

| Tone | Tone designation                     | Tone pattern description                              | DIP switch | Sync period |
|------|--------------------------------------|-------------------------------------------------------|------------|-------------|
| 1    | Warble Tone                          | 800Hz for 500ms, then 1000Hz for 500ms                | 11101      | 2           |
| 2    | Continuous tone                      | 970Hz continuous tone                                 | 01011      | 2           |
| 3    | Slow Whoop (Dutch)                   | 500-1200Hz for 3500ms, then off for 500ms             | 10101      | 4           |
| 4    | German DIN tone                      | 1200-500Hz swept every 1000ms (1Hz)                   | 00111      | 2           |
| 5    | Alternate HF slow sweep              | 2350-2900Hz swept every 333ms (3Hz)                   | 10010      | 2           |
| 6    | Alternative warble                   | 800Hz for 250ms, then 960Hz for 250ms                 | 11110      | 2           |
| 7    | Alternative warble                   | 500Hz for 250ms, then 600Hz for 250ms                 | 11100      | 2           |
| 8    | Analogue sweep tone                  | 500-600Hz swept every 500ms (2Hz)                     | 10100      | 2           |
| 9    | Australian Alert (intermittent tone) | 970Hz for 625ms, then OFF for 625ms                   | 10001      | 2 (*)       |
| 10   | Australian Evac (slow whoop)         | 500-1200Hz sweep for 3750ms, then OFF for 250ms       | 10110      | 4           |
| 11   | Alternative warble                   | 990Hz for 250ms, then 665Hz for 250ms                 | 00001      | 2           |
| 12   | French tone AFNOR                    | 554Hz for 100ms, then 440Hz for 400ms                 | 00101      | 2           |
| 13   | HF Back up interrupted tone          | 2800Hz for 1s, then OFF for 1s                        | 11011      | 2           |
| 14   | HF Back up interrupted tone – fast   | 2800Hz for 150ms, then OFF for 150ms                  | 11001      | 6           |
| 15   | HF Continuous                        | 2800Hz continuous                                     | 01001      | 2           |
| 16   | Interrupted tone                     | 800Hz for 500ms,then OFF for 500ms                    | 01111      | 2           |
| 17   | Interrupted tone medium              | 1000Hz for 250ms, then OFF for 250ms                  | 01101      | 2           |
| 18   | ISO 8201 LF BS5839 Pt 1 1988         | 970Hz for 500ms, then OFF for 500ms                   | 01110      | 2           |
| 19   | ISO 8201 HF                          | 2850Hz for 500ms, then OFF for 500ms                  | 01100      | 2           |
| 20   | LF Back up Alarm                     | 800Hz for 150ms, then OFF for 150ms                   | 11010      | 6           |
| 21   | LF Buzz                              | 800-950Hz swept every 9ms                             | 01010      | 2 (*)       |
| 22   | LF Continuous tone BS5839            | 800Hz continuous                                      | 11000      | 2           |
| 23   | Silent                               | No sound                                              | 11111      | 2           |
| 24   | Siren 2 way ramp (long)              | 500-1200Hz rising for 3000ms, then falling for 3000ms | 00000      | 6           |
| 25   | Siren 2 way ramp (short)             | 500-1200Hz rising for 250ms, then falling for 250ms   | 00010      | 2           |
| 26   | Swedish all clear signal             | 660Hz continuous                                      | 00100      | 2           |
| 27   | Swedish Fire signal                  | 660Hz for 150ms, then OFF for 150ms                   | 00110      | 6           |
| 28   | Sweep tone (1 Hz)                    | 800-900Hz swept every 1000ms                          | 10111      | 2           |
| 29   | Sweep tone (3 Hz)                    | 800-970Hz swept every 333ms (3Hz)                     | 10011      | 2           |
| 30   | Sweep tone (9 Hz)                    | 800-970Hz swept every 111ms (9Hz)                     | 01000      | 2           |
| 31   | US Temporal Pattern HF               | (2900Hz for 500ms ON, 500ms OFF) x3, then 1500ms OFF  | 00011      | 2 (*)       |
| 32   | LF Sweep (Cranford tone)             | 800-1000Hz swept every 500ms (2Hz)                    | 10000      | 2           |

(\*) The devices, playing this tone, cannot be acoustically synchronized. On the contrary, the visual signals can be synchronized, always (**10-224**).

Table 33